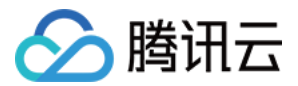

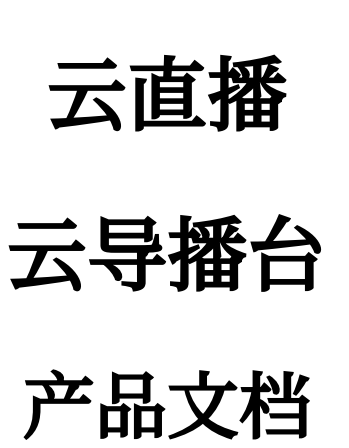

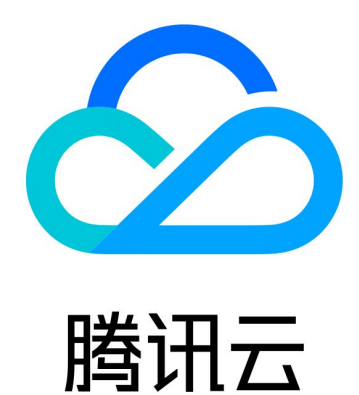

云直播

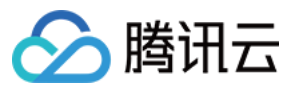

【版权声明】

©2013-2024 腾讯云版权所有

本文档著作权归腾讯云单独所有,未经腾讯云事先书面许可,任何主体不得以任何形式复制、修改、抄袭、传播全部或部分本文档内容。

【商标声明】

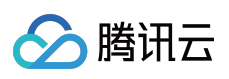

及其它腾讯云服务相关的商标均为腾讯云计算(北京)有限责任公司及其关联公司所有。本文档涉及的第三方主体的商标,依法由权利人所有。

【服务声明】

本文档意在向客户介绍腾讯云全部或部分产品、服务的当时的整体概况,部分产品、服务的内容可能有所调整。您 所购买的腾讯云产品、服务的种类、服务标准等应由您与腾讯云之间的商业合同约定,除非双方另有约定,否则, 腾讯云对本文档内容不做任何明示或默示的承诺或保证。

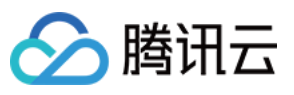

# 文档目录

云导播台

概述

应用场景

功能区介绍

云导播台管理

通用云导播

步骤一:添加输入源

步骤二:导播编辑

步骤三:输出

配置节目单和自动导播

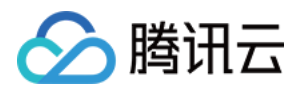

# 云导播台

概述

最近更新时间:2024-03-21 14:14:09

云直播控制台内提供了云导播台服务,本文主要指导您快速了解云导播台功能及主要应用场景。

## 产品架构

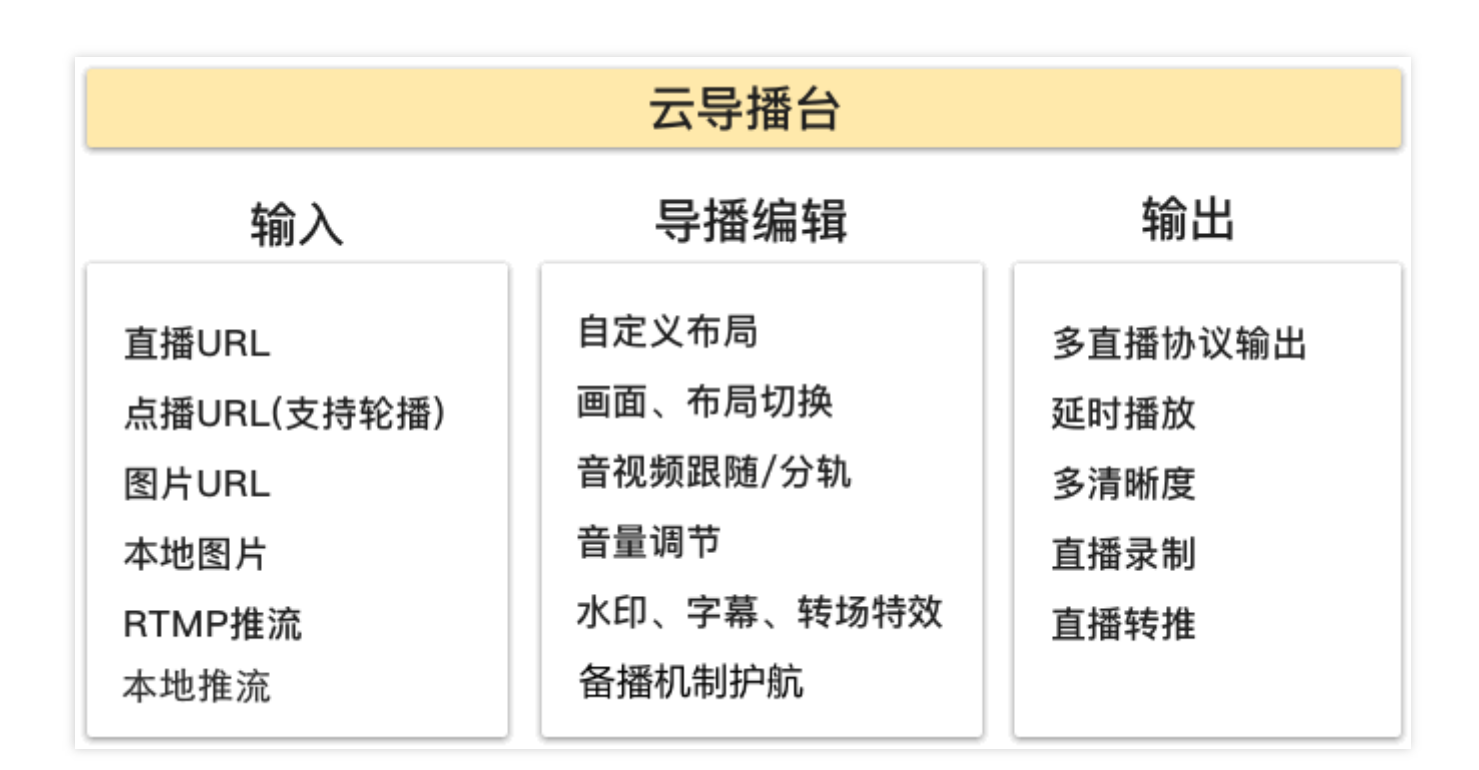

## 云导播台功能

| 类别                   | 功能 | 说明                                                                                                    |
|----------------------|----|----------------------------------------------------------------------------------------------------|
| 输入源,<br>最多支持<br>24输入 | 直播 | <b>直播拉流:</b><br>直播转拉流,支持将正在直播的流 URL 配置到云导播台中,支持 RTMP、HLS 和<br>HTTP-FLV 三种协议。<br>视频编码格式仅支持 H.264 编码,音频编码类型支持 AAC。 |
|                      |    | 直播推流:                                                                                                    |

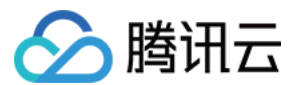

|                                       |            | RTMP 推流,指媒体文件以 RTMP 协议推送到云导播台系统。<br>视频编码格式仅支持 H.264 编码,音频编码类型支持 AAC。                                                                                      |
|---------------------------------------|------------|----------------------------------------------------------------------------------------------------|
|                                       | 点播         | <b>点播 URL:</b><br>既支持腾讯云 COS 储存的媒体文件,也支持存储在其他厂家的媒体文件。<br>格式支持 MP4、HLS 和 FLV(建议优先使用 FLV 格式。)<br>控制台将自动以列表方式循环播放列表内的文件。<br>视频编码格式仅支持 H.264 编码,音频编码类型支持 AAC。 |
|                                       | 图片         | <b>图片 URL:</b><br>支持 JPEG、JPG、PNG、BMP 四种格式图片<br>URL 配置到云导播台中,图片大小1920*1080像素以内。                                                                           |
|                                       |            | 本地图片:支持上传 PNG、JPG、JPEG 格式的图片,大小不超过5M。                                                                                                    |
|                                       | 木州堆法       | <b>本地摄像头:</b> 支持使用本地摄像头作为输入源,分辨率支持 1920*1080、 1280*720、640*480、640*360。                                                                                   |
|                                       | 4-101世初    | <b>屏幕共享:</b> 支持屏幕共享,支持选择应用窗口或桌面,分辨率支持1920*1080、<br>1280*720、640*480、640*360。                                                                              |
|                                       | 输出为直<br>播流 | 输出流协议支持 RTMP、HLS 和 HTTP-FLV。                                                                                                    |
| 输出                                    | 直播转推       | 支持将输出流以 RTMP 协议推送至其他厂家, 推流地址需满足如下格<br>式: rtmp://domain/app/stream?arg1=xxx 。                                                                              |
|                                       | 录制         | 支持直播录制的全部能力(MP4、HLS 和 FLV 格式录制,自定义录制时长等)。                                                                                                    |
|                                       | 视频布局       | 可自定义视频布局, 画面单元可填充任意输入源画面。                                                                                                    |
| · · · · · · · · · · · · · · · · · · · | 功能组件       | 支持添加水印名称,精确调整水印位置。支持叠加水印、文本。                                                                                                    |
| 音祝 <u></u> 观<br>理                     | 备播内容       | 支持在主输入源出现问题时,自动切换至自定义的备播视频或图片。                                                                                                    |
|                                       | 音频处理       | 支持调整输出流中,每个输入流的音量。支持音视频分离,例如,若当前播放的为<br>1号视频源,可以选择播放2号视频源的音频。                                                                                             |
| 导播处理                                  | 预监、主<br>监  | 支持预监画面布局、预监切换至主监。                                                                                                    |
|                                       | 延时播放       | 支持300s以内的延时播放,即输出流比主监最多延时300s。                                                                                                    |

## 相关文档

云导播台主要应用在游戏电竞、电商直播、在线教育、活动直播等应用场景,具体请参见应用场景。

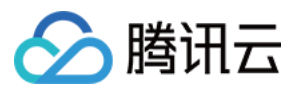

云导播台拥有强大的云端能力、低成本、备播机制护航、多画面混流布局等能力,具体请参见产品特性。

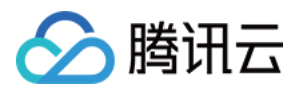

# 应用场景

最近更新时间:2024-03-21 14:14:09

## 游戏电竞

创建游戏主画面、解说画面,多路选手画面自定义布局模板。支持音视频分开处理,支持解说音频搭配比赛视频, 实时切换音频流等。

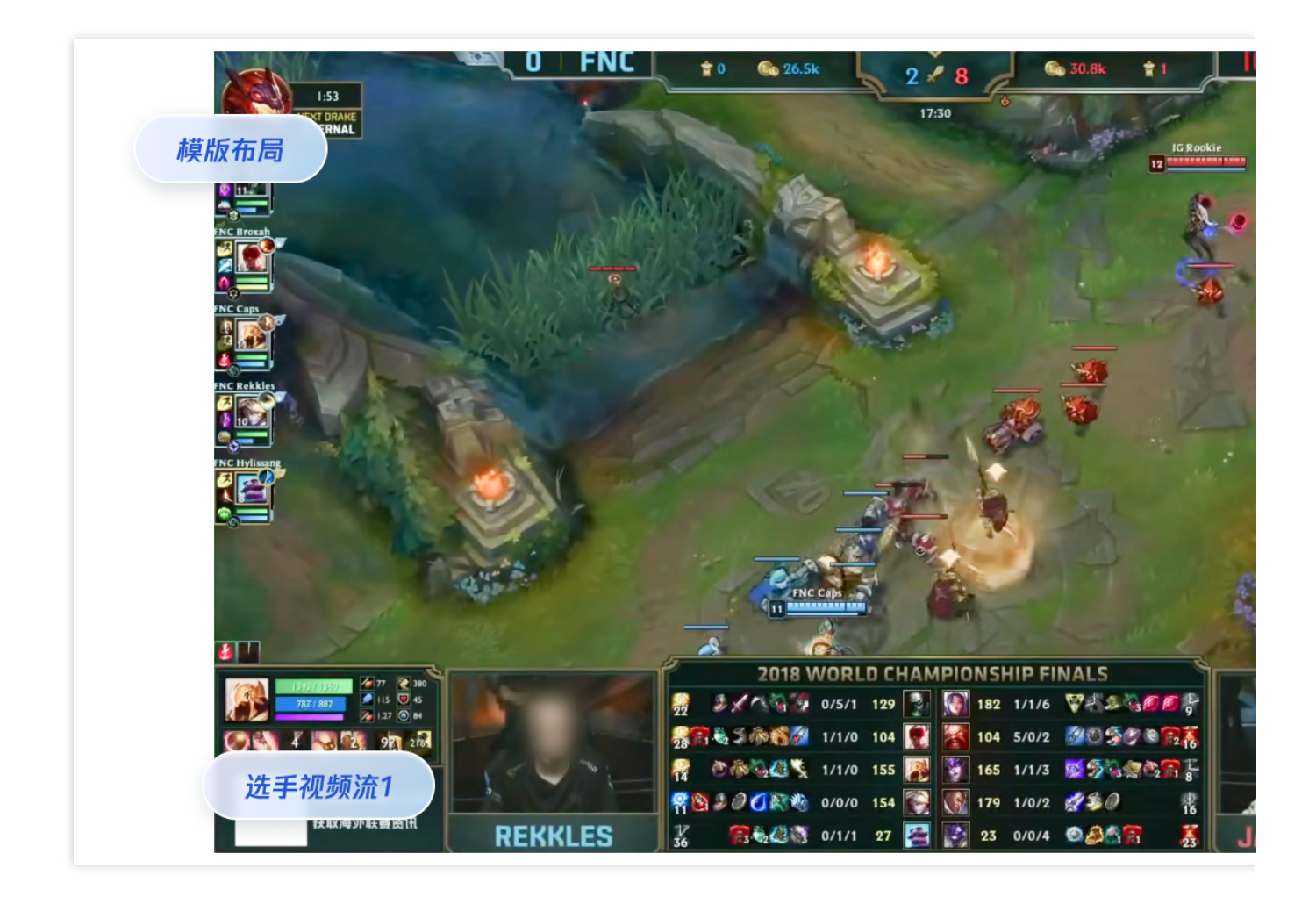

## 电商直播

主播互动连麦, 主播和粉丝镜头, 产品信息的多视频分屏混合输出。

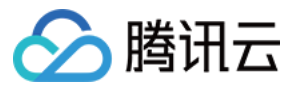

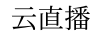

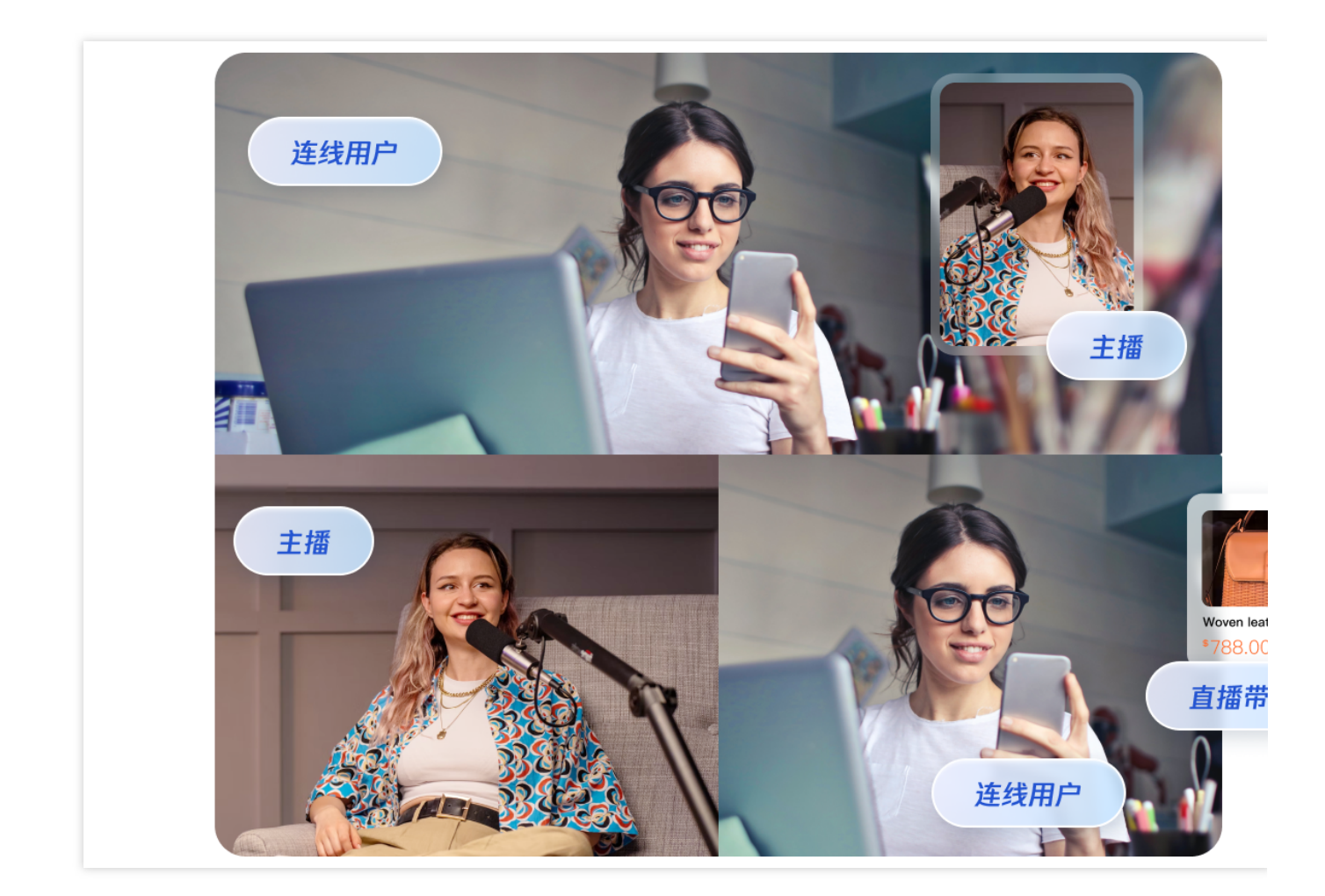

## 在线教育

PPT 视频流、教师视频流、二维码宣传图片模板布局混合输出。

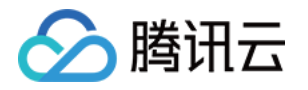

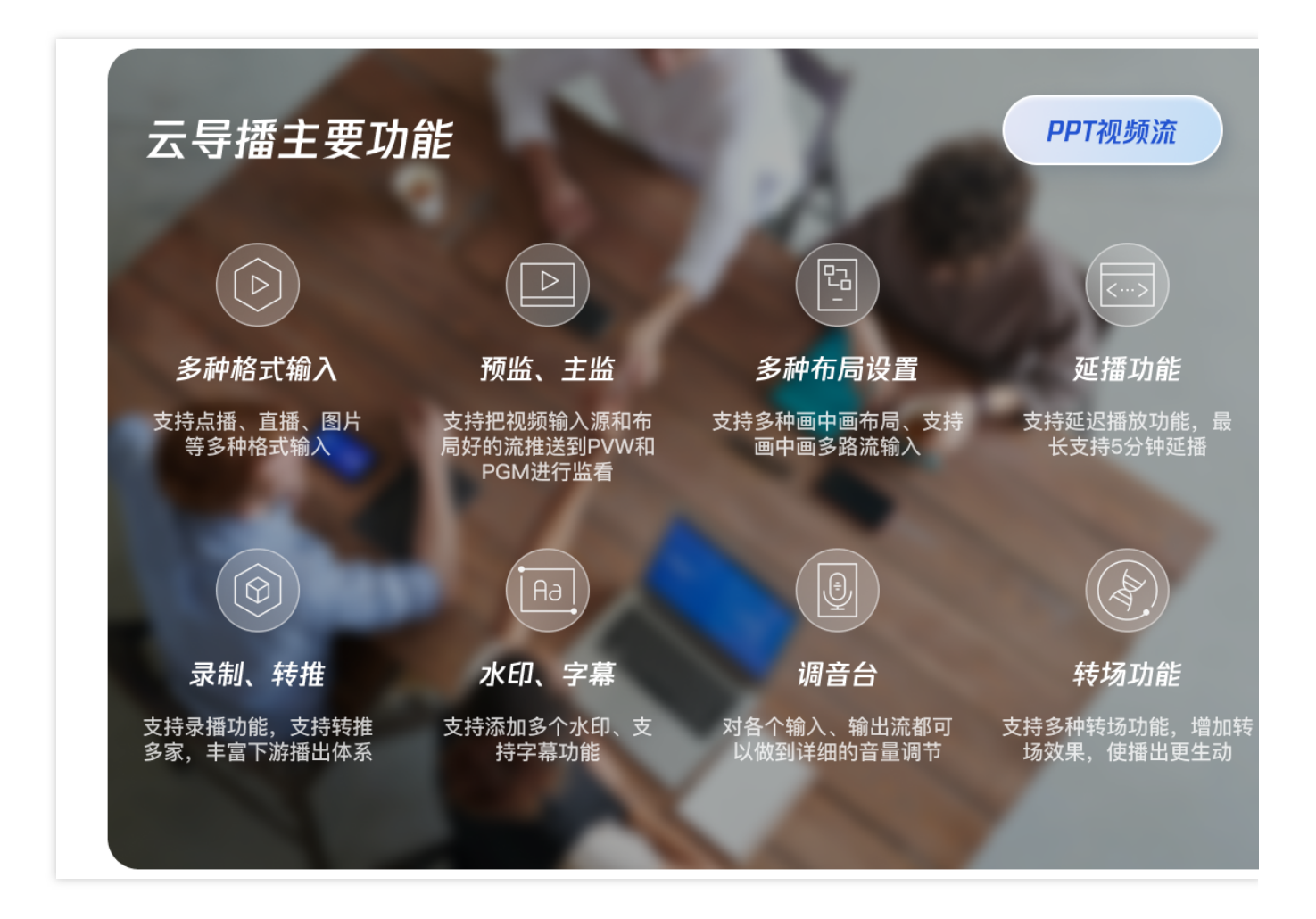

## 活动直播

支持在导播台实时编辑二维码等水印和字幕文本,推送到直播;直播护航,支持备播视频功能,直播流断流可以自 动切换。

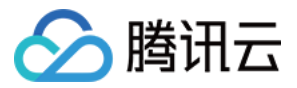

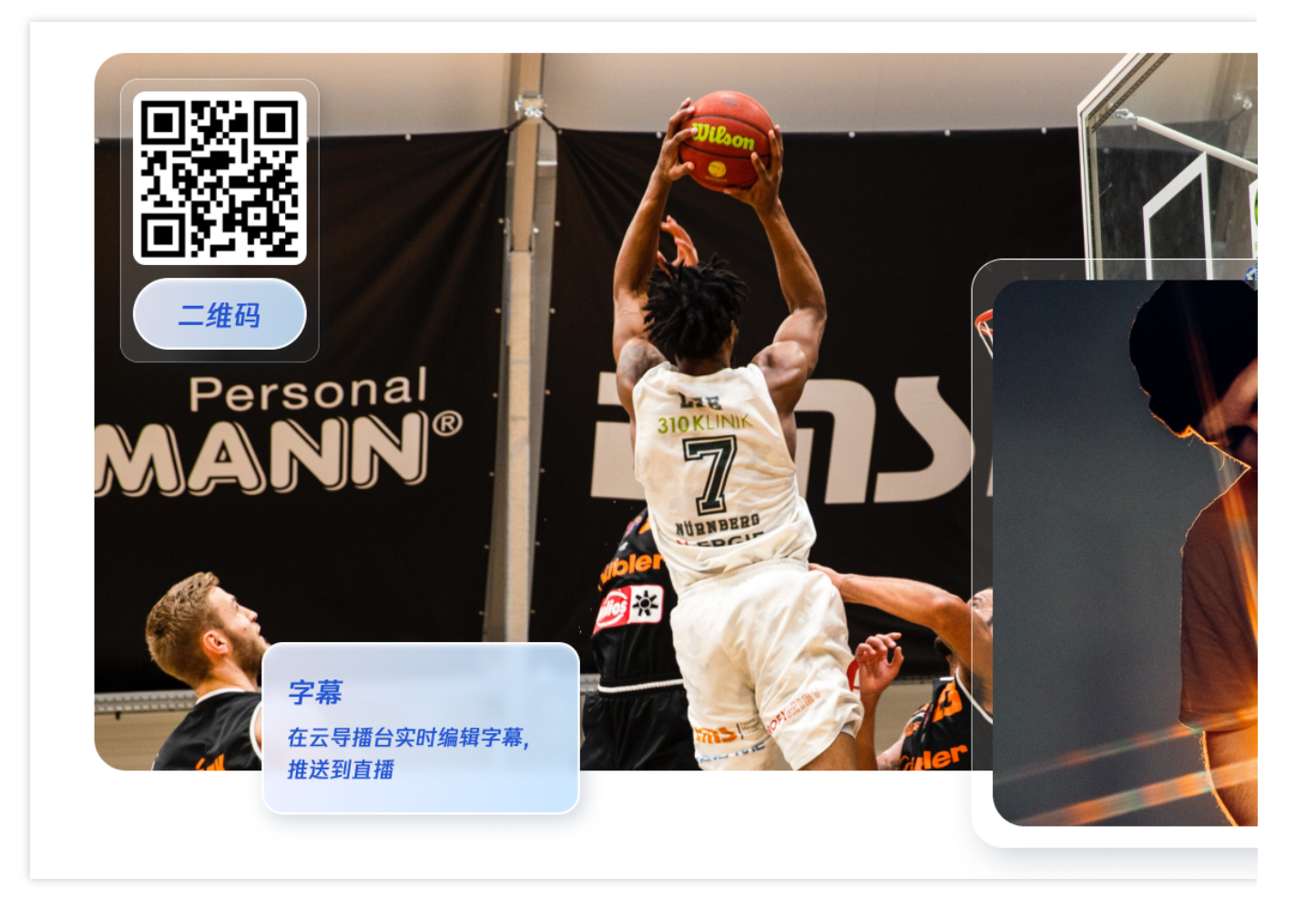

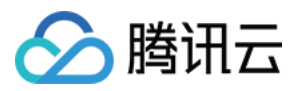

# 功能区介绍

最近更新时间:2024-03-21 14:14:09

本文主要介绍云导播台的操作功能区主要组成部分。 视频源区域:支持自定义视频源,包括点播、直播、图片等。 PVW 预监:云导播台的预监区域。 PGM 主监:和观众侧保持一致的节目预览区域。 画中画区域:支持自定义多个视频源混流时采用的布局。 调音台区域:支持调整输出流中,每个输入流的音量,支持音视频分离。 功能区:支持水印、文本、转场、流监控等功能。

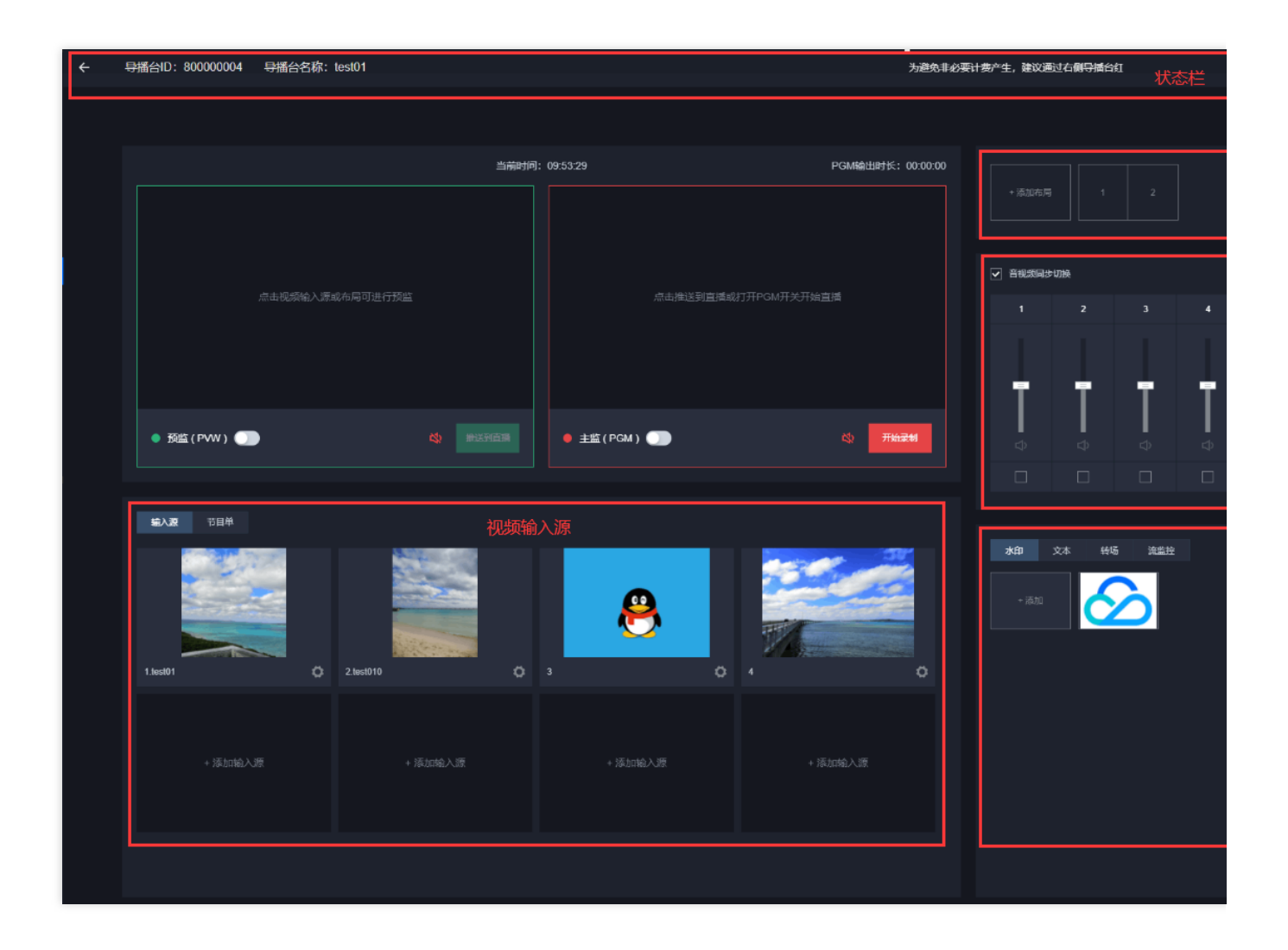

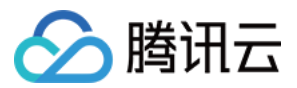

# 云导播台管理

最近更新时间:2024-06-18 14:52:02

云直播控制台内提供了云导播台服务,本文将指导您在申请开通云导播台功能后,如何配置和使用云导播台,以及 如何进行云导播管理。

### 前提条件

已开通云导播台服务。 已登录云直播控制台。

### 新建导播台

1. 登录云直播控制台,选择左侧的云导播台。

2. 单击新增导播台。

| 云导播 | 怡    | 🔇 中国香港           | ▼                               |
|-----|------|------------------|---------------------------------|
| 关闭  | 云导播台 | 合页面不会断开直播和 PGM 输 | 出,导播台会持续运行并正常计费,若要停止使用请点击【停止运行】 |
| 新增  | 导播台  |                  |                                 |

3. 进入云导播台新增页进行如下配置:

- 3.1 导播台名称:自定义。
- 3.2 导播台描述:自定义。

3.3 设置运行结束时间:导播台默认开启运行结束时间设置。

3.4 运行结束时间:您可以根据实际业务需求选择设定。

#### 注意:

到达运行结束时间后,将会执行停止运行操作,导播台的预监、输出、录制及转推等功能将会关闭。

若关闭导播台运行结束时间设置,导播台不会自动到期断开直播并停止计费。此时,需要手动关闭导播台直播流

(PGM)才能停止计费。

直接关闭导播台网页不会停止导播台计费。

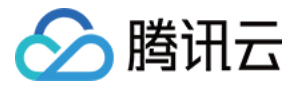

| 新增导播台      |            |
|------------|------------|
| 导播台名称      | 请輸入导播台备注名称 |
| 导播台描述      | 请输入导播台描述   |
| 设置运行结束时间 🛈 |            |
| 运行结束时间     | 选择时间       |
|            | 确定取消       |

4. 单击确定,即可创建一个新导播台。

5. 在设置导播台运行结束时间后,系统会弹出提醒窗口,需要再次确认。

| 请确认导播台运行结束时间                                                           | × |
|------------------------------------------------------------------------|---|
| 导播台运行结束时间为 2024年6月4日0时0分0秒,到达导播台运行结束时间将会自动停止<br>播,预监、主监、转推任务、录制任务都会停止。 | 直 |
| 我知道了                                                                   |   |

### 进入导播台

若您需进入导播台进行查看,可单击对应导播台操作栏的进入。

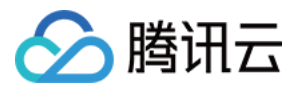

| 云导播台  ③ 中国香港 ▼          |                         |         |      |                     |
|-------------------------|-------------------------|---------|------|---------------------|
| 关闭云导播台页面不会新开直播和 PGM 输出, | 导播台会持续运行并正常计费,若要停止使用请点。 | も【停止运行】 |      |                     |
| 新增导播台                   |                         |         |      |                     |
| ID                      | 名称                      | 描述      | 计费状态 | 运行结束时间 🕡            |
|                         | test                    | -       | 后付费  | 2024-03-29 00:00:00 |
| -                       | test001                 | -       | 后付费  | 2024-06-04 00:00:00 |
| 共 2 条                   |                         |         |      |                     |

### 设置导播台

- 1. 导播台创建成功后,您可通过云导播台列表查看导播台信息。
- 2. 若您需修改导播台信息,可单击对应导播台操作栏的设置,进入导播台设置页。

| 云导播台 ◎ 中国香港 ▼          |                          |         |      |                     |
|------------------------|--------------------------|---------|------|---------------------|
| 关闭云导播台页面不会断开直播和 PGM 输出 | 1,导播台会持续运行并正常计费,若要停止使用请点 | 击【停止运行】 |      |                     |
| 新增导播台                  |                          |         |      |                     |
| ID                     | 名称                       | 描述      | 计夔状态 | 运行结束时间 🛈            |
|                        | test                     | -       | 后付费  | 2024-03-29 00:00:00 |
|                        | test001                  | -       | 后付费  | 2024-06-04 00:00:00 |
| 共 2 条                  |                          |         |      |                     |

3. 修改导播台信息,完成后,单击确定即可保存修改设置。

### 复制导播台

复制导播台功能可以快速复制现有的导播台实例。 1. 进入导播控制台,单击导播台操作栏的**更多 > 复制**。

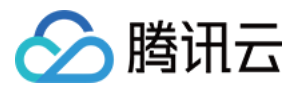

| 云导播台 🖏 中国香港             | •                        |         |      |                     |
|-------------------------|--------------------------|---------|------|---------------------|
| 关闭云导播台页面不会断开直播和 PGM 输出, | ,导播台会持续运行并正常计费,若要停止使用请点。 | 击【停止运行】 |      |                     |
| 新增导播台                   |                          |         |      |                     |
| ID                      | 名称                       | 描述      | 计费状态 | 运行结束时间              |
|                         | test                     | -       | 后付费  | 2024-03-29 00:00:00 |
|                         | test001                  |         | 后付费  | 2024-06-04 00:00:00 |
| 共 2 条                   |                          |         |      |                     |

2. 复制的导播台名称默认为 xx的副本 , 可自定义导播台名称, 单击确定即完成复制操作。

| 导播台名称 test001的副本 |  |
|------------------|--|

#### 停止运行导播台

若使用结束,请及时停止运行云导播台。停止运行操作将停止预监、输出、录制和转推,但是将会保持所有的云导播台配置,包括输入配置、布局配置、输出及转推配置等。 1.进入导播控制台,单击导播台状态栏的**停止运行**。

| 云导播台 🔇 中国香港        | v                     |                |        |                     |
|--------------------|-----------------------|----------------|--------|---------------------|
| 关闭云导播台页面不会断开直播和 Pi | GM 输出,导播台会持续运行并正常计费,若 | 要停止使用请点击【停止运行】 |        |                     |
| 新增导播台              |                       |                |        |                     |
| ID                 | 名称                    | 描述             | 计费状态   | 运行结束时间 🛈            |
|                    | test                  | -              | 后付费    | 2024-03-29 00:00:00 |
|                    | test001               | -              | 后付费计费中 | 2024-06-05 00:00:00 |
| 共 2 条              |                       |                |        |                     |

2. 弹窗提醒是否停止运行导播台,单击确定即完成停止运行操作。

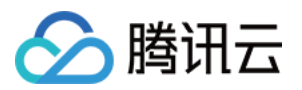

| 是否停止运行当前所选导播合?                                              | ×  |
|-------------------------------------------------------------|----|
| 停止运行后,预监(PVW)、直播流(PGM)、转推出去的流以及正在录制的任务都会停止<br>请确认是否停止运行导播台。 | ., |
| 确定取消                                                        |    |

#### 说明:

停止运行成功后,可以看到导播台状态将由

| s  | Running |
|----|---------|
| 变为 |         |
|    |         |

<sup>Idle</sup> 并停止计费。

#### 删除导播台

如果您不希望保留某个指定的导播台,可将其进行删除。删除导播台后,该导播台所有的配置都将被删除,预监、输出、录制及转推也将结束。

1. 在您想删除的导播台中的操作栏中单击更多 > 删除, 即可进行删除导播台操作。

| 云导播台 🔇 中国香港            | ¥                          |               |      |                     |
|------------------------|----------------------------|---------------|------|---------------------|
| 关闭云导播台页面不会断开直播和 PGM 输出 | ,导播台会持续运行并正常计费,若要停止使用请点击【例 | <u>争止运</u> 行] |      |                     |
| 新增导播合                  |                            |               |      |                     |
| ID                     | 名称                         | 描述            | 计费状态 | 运行结束时间 🛈            |
|                        | test                       | -             | 后付费  | 2024-03-29 00:00:00 |
|                        | test001                    | -             | 后付费  | 2024-06-05 00:00:00 |
| 共 2 轰                  |                            |               |      |                     |

2. 在弹出框中单击确定,即可成功删除导播台,在实例管理区页面将不能看到该导播台。

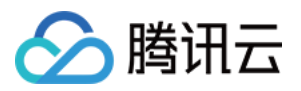

| 是否删除当前所选导播台?                                     | × |
|--------------------------------------------------|---|
| 删除后,预监(PVW)和直播流(PGM)以及转推出去的流都会停止,请确认是否删除导播<br>台。 |   |
| 确定 取消                                            |   |

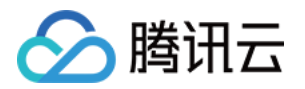

## 通用云导播

# 步骤一:添加输入源

最近更新时间:2024-06-18 15:03:15

云直播控制台内提供了云导播台系统,本文将指导您在申请开通云导播台功能后,如何使用导播台实现在线导播功能。

#### 注意:

云导播台计费项包括:导播输出时长、转推第三方计费,并提供按使用时长计费计费方式。相关计费文档请参见云 导播台价格总览。

云导播台使用完后,为避免产生额外的产品服务费用,建议您在云导播台列表页,对应导播台处单击**停止运行**,具 体操作请参见导播台管理。

云导播台暂时不支持 IE 浏览器和火狐浏览器, 推荐使用 Chrome 浏览器。

### 使用限制

每个账号可创建**5**个云导播台实例,删除导播台实例后即可重新添加。若您需要多个导播台,请提交工单申请。 点播输入播放列表,最多支持**5**个点播文件。

转推第三方,最多支持转推三路。其中一路默认转推当前腾讯云直播账号,其他两路可转推第三方。详情请参见转推说明。

## 准备工作

1. 云导播台属于腾讯云直播的一部分,请提前开通云直播服务。

2. 已在 域名管理 中添加推流和播放域名,并完成域名 CNAME 配置。

3. 选择**云直播控制台** > 云导播台,进入云导播台开通申请页。勾选同意《腾讯云服务协议》、《云导播价格总 览》,单击**立即开通**即可开通。

4. 已在云导播台中新建云导播台。

### 操作步骤

1. 登录进入云导播台,查看云导播台列表。

2. 您可通过单击导播台的 ID 或右侧的进入按钮进入导播台编辑页。

| 云导播台 🕲 中国香港    | •                       |                 |      |                     |
|----------------|-------------------------|-----------------|------|---------------------|
| 关闭云导播台页面不会断开直播 | 和 PGM 输出,导播台会持续运行并正常计费, | 若要停止使用请点击【停止运行】 |      |                     |
| 新增导播台          |                         |                 |      |                     |
| ID             | 名称                      | 描述              | 计费状态 | 运行结束时间              |
|                | test                    |                 | 后付费  | 2024-03-29 00:00:00 |
|                | test001                 | -               | 后付费  | 2024-06-04 00:00:00 |
| 共 2 条          |                         |                 |      |                     |

3. 单击输入源区域的添加输入源,进入视频添加页。

| ÷    | ← 导播台ID: 异播台名称: test001 迎通过右侧导播台红色关闭按钮离开导 |         |             |                            |        |      |      |     |  |  |
|------|-------------------------------------------|---------|-------------|----------------------------|--------|------|------|-----|--|--|
| 当前时间 |                                           |         | ]: 10:39:59 | 10:39:59 PGM输出时长: 00:00:00 |        |      |      |     |  |  |
|      |                                           |         |             |                            | + 漆加布局 |      |      |     |  |  |
|      |                                           |         | 点击推送到直播或    |                            | ✔ 音视频  | 同步切换 |      |     |  |  |
|      |                                           |         |             |                            |        |      | 4    |     |  |  |
|      |                                           |         |             |                            |        |      |      |     |  |  |
|      | ● 预监 ( PVW ) 🤵                            |         | ● 主监(PGM) ) | (1) 开始录制                   |        |      |      |     |  |  |
|      |                                           |         |             |                            | 2      | 2    | 2    | ₩   |  |  |
|      | 输入源 节目单                                   |         |             |                            |        |      |      |     |  |  |
|      |                                           |         |             |                            |        |      |      |     |  |  |
|      | X                                         |         |             |                            | 水印     | 文本 字 | 幕 转场 | 流监控 |  |  |
|      |                                           |         |             |                            |        |      |      |     |  |  |
|      |                                           |         |             |                            |        |      |      |     |  |  |
|      |                                           |         |             |                            |        |      |      |     |  |  |
|      | + 添加輸入源                                   | + 添加輸入源 | + 法加输入源     | + 添加輸入源                    |        |      |      |     |  |  |
|      |                                           |         |             |                            |        |      |      |     |  |  |
|      |                                           |         |             |                            |        |      |      |     |  |  |
|      |                                           |         |             |                            |        |      |      |     |  |  |

4. 在视频添加页中选择视频类型,填写 URL 地址。您可添加以下四种视频类型:

直播

点播

图片

本地推流

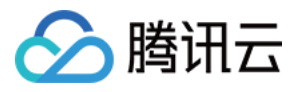

| 添加输入调 |                                                                   |
|-------|-------------------------------------------------------------------|
| 备注名   | 请输入备注名                                                            |
| 输入类型  | 直播                                                                |
|       | ○ 直播拉流URL                                                         |
|       | 请填写拉流/播放URL,如http://abc.licaplay.myqcloud.com/live/stream_abc.flv |
|       |                                                                   |
|       |                                                                   |
|       | 确定取消                                                              |

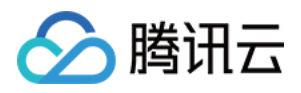

| 添加输入调 | त्र<br>त   |     |
|-------|------------|-----|
| 备注名   | 请输入备注名     |     |
| 輸入类型  | 点播    ▼    |     |
|       | ○ 点播URL    |     |
|       | 添加URL      |     |
|       | 序号 点播URL   | 操作  |
|       | 1 请填写点播URL | 上移「 |
|       |            |     |
|       |            |     |
|       |            |     |
|       |            |     |
|       | 确定取消       |     |

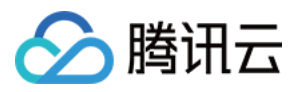

| 添加输入测 | <u>व</u> ्                         |
|-------|------------------------------------|
| 备注名   | 请输入备注名                             |
| 輸入类型  | 图片 🔹                               |
|       | <ul> <li>● 图片URL ● 本地图片</li> </ul> |
|       | 请填写后缀为png、jpg、jpeg、bmp的URL地址       |
|       |                                    |
|       |                                    |
|       | 确定取消                               |
|       |                                    |

| 添加输入法   | 原                |
|---------|------------------|
| 本地推訪    | 流功能关闭浏览器页面即会停止推流 |
| 备注名     | 请输入备注名           |
| 輸入类型    | 本地推流             |
|         | ● 摄像头推流   ○ 屏幕共享 |
| 分辨率     | 1280×720 💌       |
|         | 确定取消             |
|         |                  |
| 观频类型 说明 |                  |

| 直播   | 备注名:自定义。<br>选择输入类型:直播。<br>直播拉流:直播转拉流,支持将正在直播的流 URL 配置到云导播台中,支持 RTMP、HLS 和<br>HTTP-FLV 三种协议。<br>直播推流:RTMP 推流,指媒体文件以 RTMP 协议推送到云导播台系统。                                     |
|------|----------------------------------------------------------------------------------------------------|
| 点播   | 备注名:自定义。<br>选择输入类型: <b>点播 URL,</b> 单击 <b>添加 URL。</b><br>既支持腾讯云 COS 储存的媒体文件,也支持存储在其他厂家的媒体文件。<br>格式支持 MP4、HLS 和 FLV。<br>点播文件 URL 支持多个,请用分号(;)分隔,控制台将自动以列表方式循环播放列表内的文<br>件。 |
| 图片   | 备注名:自定义。<br>选择输入类型: <b>图片。</b><br>图片 URL:支持 JPEG、JPG、PNG、BMP 四种格式图片 URL 配置到云导播台中,图片大小<br>1920*1080像素以内。<br>本地图片:支持上传 PNG、JPG、JPEG 格式的图片,大小不超过5M。                         |
| 本地推流 | 备注名:自定义。<br>选择输入类型:本地推流。<br>本地摄像头:支持使用本地摄像头作为输入源,分辨率支持 1920*1080、1280*720、640*480、<br>640*360。<br>屏幕共享:支持屏幕共享,支持选择应用窗口或桌面,分辨率支持1920*1080、1280*720、<br>640*480、640*360。   |

### 注意:

请保证填入的点播/直播 URL 地址可以正常访问。如果不能正常访问,该输入将无法播放。

如果输入源中间断流,输出信号会显示黑色画面。

5. 单击确定视频添加成功后,系统将自动播放。

说明

如果您需要修改输入源,您可通过单击输入源下方的

,进入输入源编辑页,填写您所需修改的信息,单击确定即可保存修改后的输入源信息。

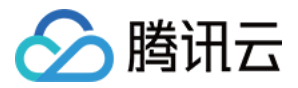

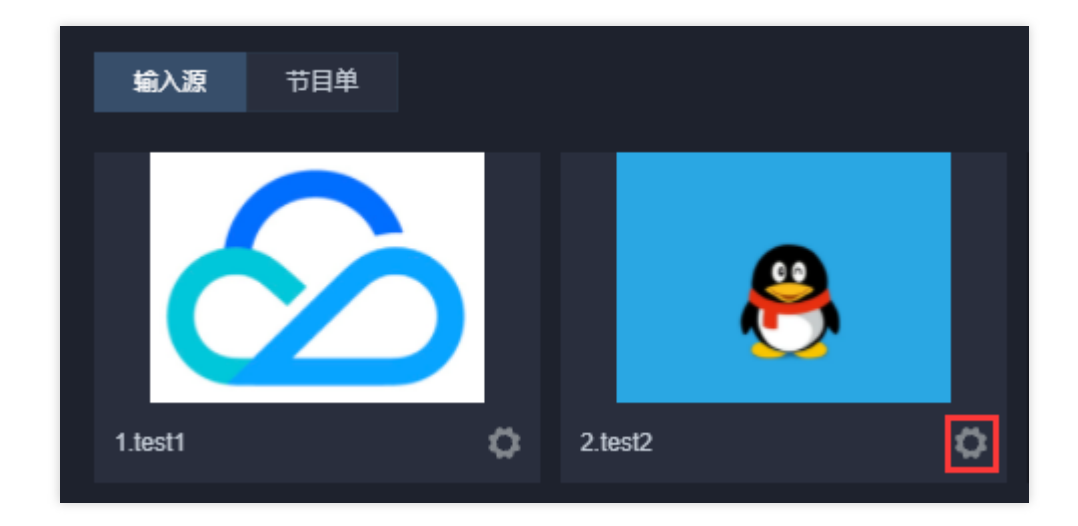

修改成功后,您需单击视频源左下角的

,刷新成功后即可看到您已修改后的输入源画面。

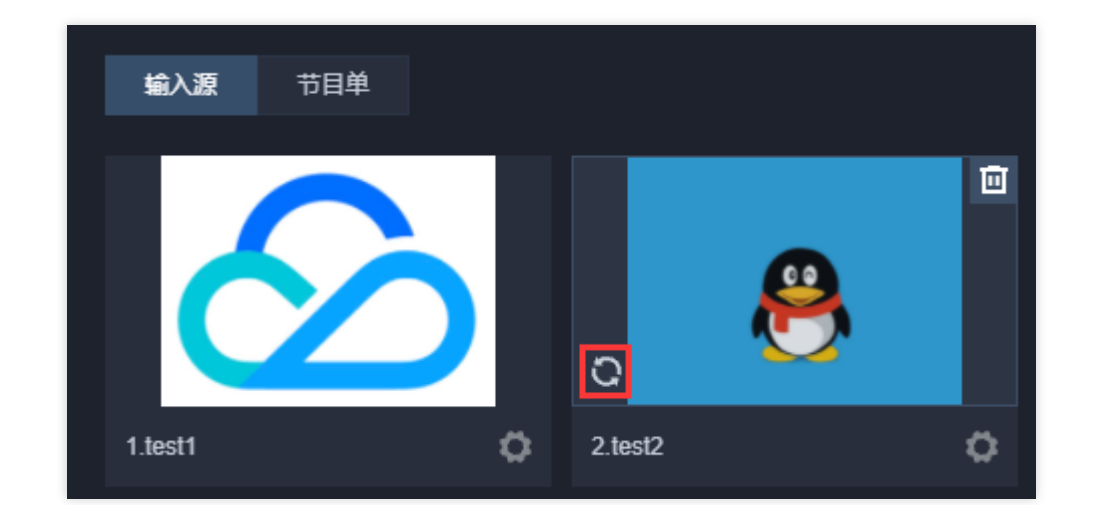

如果您需要删除输入源,您可通过单击输入源上方的

□ ,会弹框提醒您是否删除输入源,单击确定即可删除。

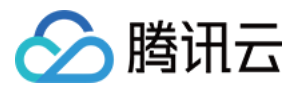

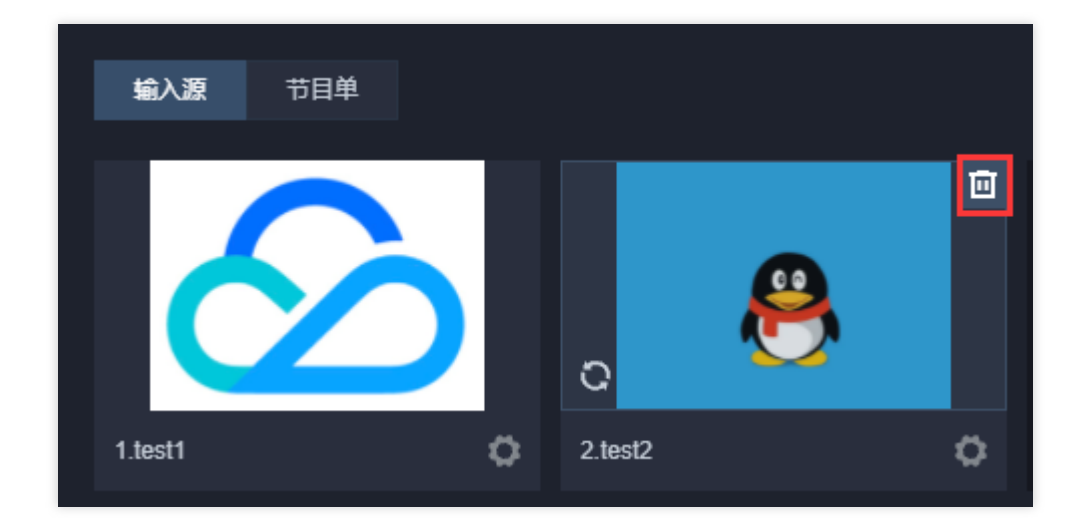

修改或删除输入源时, 该输入源不能预监或主监布局所使用。

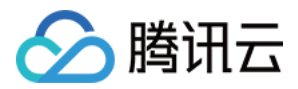

## 步骤二:导播编辑

最近更新时间:2024-06-19 15:57:37

导播编辑主要包含配置布局、音频处理、添加水印、添加备播视频和图片和创建节目单等功能,可以丰富您的直播 内容。

### 步骤1:设置导播画面尺寸

在 云导播台 中为导播台 添加输入源 后,您可对导播输出的视频画面尺寸进行设置。

设置成功后,将会影响到输入源、模板布局、自定义布局的输出尺寸。

云导播台内置了适合于视频号直播的横屏、竖屏输出尺寸模板可以供您选择,也支持自定义输出尺寸。

1. 在云导播台列表中通过单击导播台的 ID 或右侧的进入进入导播台编辑页。

| 云导播台 🖏 中国香港   | ¥                        |                 |      |                     |      |
|---------------|--------------------------|-----------------|------|---------------------|------|
| 关闭云导播台页面不会断开直 | 语和 PGM 输出,导播台会持续运行并正常计费, | 若要停止使用请点击【停止运行】 |      |                     |      |
| 新增导播台         |                          |                 |      |                     |      |
| ID            | 名称                       | 描述              | 计费状态 | 运行结束时间 🛈            | 运行状态 |
|               | test                     |                 | 后付费  | 2024-03-29 00:00:00 | 空闲中  |
|               | test001                  | -               | 后付费  | 2024-06-04 00:00:00 | 空闲中  |
| 共 2 条         |                          |                 |      |                     | 10 - |

2. 进入导播台编辑页后,单击右上角的

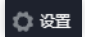

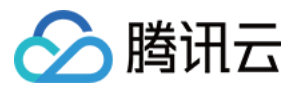

| ÷ | 导播台ID:    | 导播台名称: test001 |                              | 非必要计费产生,建议通过右侧导播; | 台红色关闭按钮离开 | 干导播台页面。 |        |        |   |   |  |
|---|-----------|----------------|------------------------------|-------------------|-----------|---------|--------|--------|---|---|--|
|   |           |                |                              |                   |           |         |        |        |   |   |  |
|   |           | 当前时间           | : 10:55:49                   | PGM输出时长: 00:00:00 |           |         |        |        |   |   |  |
|   |           |                |                              |                   |           |         |        |        |   |   |  |
|   |           |                |                              |                   |           |         |        |        |   |   |  |
|   |           |                |                              |                   |           |         |        |        |   |   |  |
|   |           |                | Januar 146-1467711988-186-18 |                   | ▼ 音視調     | 阿步切换    |        |        |   |   |  |
|   |           |                | <b>宗立推达到直播</b> 取             |                   |           |         |        |        |   |   |  |
|   |           |                |                              |                   |           |         |        | 4      | 5 | 6 |  |
|   |           |                |                              |                   |           |         |        |        |   |   |  |
|   |           |                |                              |                   |           |         |        |        |   |   |  |
|   |           |                |                              |                   | Ŧ         | Ŧ       |        |        |   |   |  |
|   |           |                |                              | 52 77/433639      |           |         |        |        |   |   |  |
|   |           |                |                              |                   |           | ⇒       |        | 2      |   | - |  |
|   |           |                |                              |                   |           |         |        |        |   |   |  |
|   | 輸入源 节目单   |                |                              |                   |           |         |        |        |   |   |  |
|   |           |                |                              |                   |           |         |        |        |   |   |  |
|   |           |                |                              |                   | 7K ET     | ☆★ 今世   | 5 5±1% | 法收益    |   |   |  |
|   |           | <u> </u>       | + 添加輸入源                      | + 添加输入源           |           |         |        | Diamor |   |   |  |
|   |           |                |                              |                   |           |         |        |        |   |   |  |
|   | 1.test1 Ö | 2.test2 Ö      |                              |                   |           |         |        |        |   |   |  |
|   |           |                |                              |                   |           |         |        |        |   |   |  |
|   |           |                |                              |                   |           |         |        |        |   |   |  |
|   |           |                |                              |                   |           |         |        |        |   |   |  |
|   | + 添加输入源   | + 添加输入源        | + 添加输入源                      | + 添加输入源           |           |         |        |        |   |   |  |
|   |           |                |                              |                   |           |         |        |        |   |   |  |
|   |           |                |                              |                   |           |         |        |        |   |   |  |
|   |           |                |                              |                   |           |         |        |        |   |   |  |
|   |           |                |                              |                   |           |         |        |        |   |   |  |

3. 选择**推流设置**进入配置页。

| 设置   |      |  |
|------|------|--|
| 推流设置 | 断流设置 |  |

4. 在**设置视频输出尺寸**栏中进行如下配置:

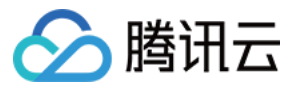

| <b>设置输出规格</b><br>推荐参数 ○ 自定义尺寸 |       |                         |      |           |                           |     |  |  |  |
|-------------------------------|-------|-------------------------|------|-----------|---------------------------|-----|--|--|--|
|                               |       |                         |      |           |                           |     |  |  |  |
|                               | 推单流时, | 以下参数不埴或埴0, 按照原始流的参      | 鐵輸出, | 使用画中画推流时, | ,以下参数不埴或埴0,按照720p输出。      |     |  |  |  |
|                               | 视频宽   | 0                       | рх   | 视频高       | 0                         | рх  |  |  |  |
|                               |       | 视频长短边尺寸不超过4096px * 2160 | )px  |           | 视频长短边尺寸不超过4096px * 2160px |     |  |  |  |
|                               | 视频帧率  | 0                       | fps  | 视频码率      | 0                         | kbp |  |  |  |
|                               |       | 视频帧率小于等于60fps           |      |           | 视频码率小于等于10000kbps         |     |  |  |  |
|                               | 音频码率  | 128 💌                   | kbps |           |                           |     |  |  |  |
|                               | 视频分辨率 | ◎ 原始分辨率                 |      |           |                           |     |  |  |  |
|                               |       |                         |      |           |                           |     |  |  |  |

| 配置项  | 说明                                                    |
|------|-------------------------------------------------------|
| 视频宽  | 取值范围:视频长短边尺寸不超过4096px*2160px。如果您需要自定义宽高,则宽高都是必填<br>项。 |
| 视频高  | 取值范围:视频长短边尺寸不超过4096px*2160px。如果您需要自定义宽高,则宽高都是必填<br>项。 |
| 帧率   | 取值范围:小于等于60fps。                                       |
| 码率   | 取值范围:小于等于10000kbps。                                   |
| 音频码率 | 支持选择128kbps、192kbps和256kbps。                          |

#### 说明:

当输出为单画面时,以上参数不填或者填0,将会按照原始流的尺寸输出;当输出为多画面时,以上参数不填或者填0,将按照720p输出。

## 步骤2:配置布局

1. 在功能区的布局组件区中单击**添加布局**,进入布局新增页。

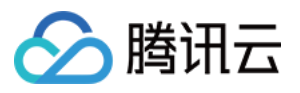

| ← 导播台ID:     | 导播台名称: test001 |                     | 导播台页面。            |              |       |     |    |   |
|--------------|----------------|---------------------|-------------------|--------------|-------|-----|----|---|
|              | 当前时间           | ]: 11:20:02         | PGM输出时长: 00:00:00 | ・漆加布局        |       |     |    |   |
| 点击视          |                | 点击推送到直播或打开PGM开关开始直播 |                   | ✓ 音视频同步切换    |       |     |    |   |
|              |                |                     |                   |              | 2 3   |     |    |   |
|              |                |                     |                   |              |       |     |    |   |
| ● 预监(PVW) )) |                | ● 主监(PGM) )         | ☆ 开始录制            |              |       | -   | =  |   |
|              |                |                     |                   |              | Þ 🕸   | 42  | \$ | * |
| 输入源 节目单      |                |                     |                   |              |       |     |    |   |
| 1.test       | © 2kes2 ©      |                     |                   | <b>水印 文本</b> | 字幕 转场 | 流监控 |    |   |
| + 漢加輸入源      |                |                     |                   |              |       |     |    |   |
|              |                |                     |                   |              |       |     |    |   |

2. 选择您所需要的布局方式,并创建对应的布局:

选择 模板布局。

选择自定义布局。

3. 创建成功后,您可在布局组件区中看到已添加成功的布局。

4. 单击已添加成功的布局即可推送到预监。

说明:

目前云导播内置了5种模板,请根据需要选择合适的模板,也可以使用自定义布局。

正在 PVW 使用的布局显示绿色框,正在 PGM 使用的布局显示红色框,正在使用的布局不能被编辑或删除。 如果您需要修改布局模板,您可以单击相应的布局上右下方的

进行修改操作。

如果您需要删除布局模板,您可以单击布局右上方的

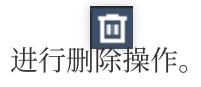

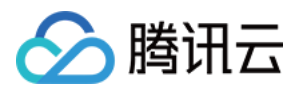

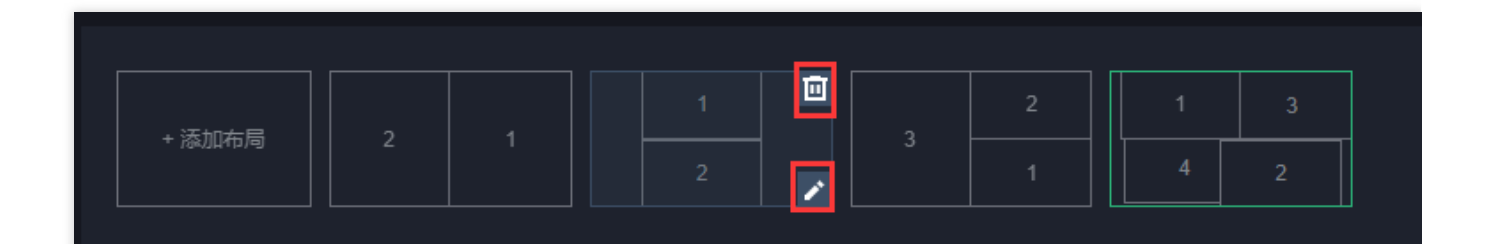

### 布局说明

云导播台支持多种输出尺寸的布局模式。 **横屏模式**:

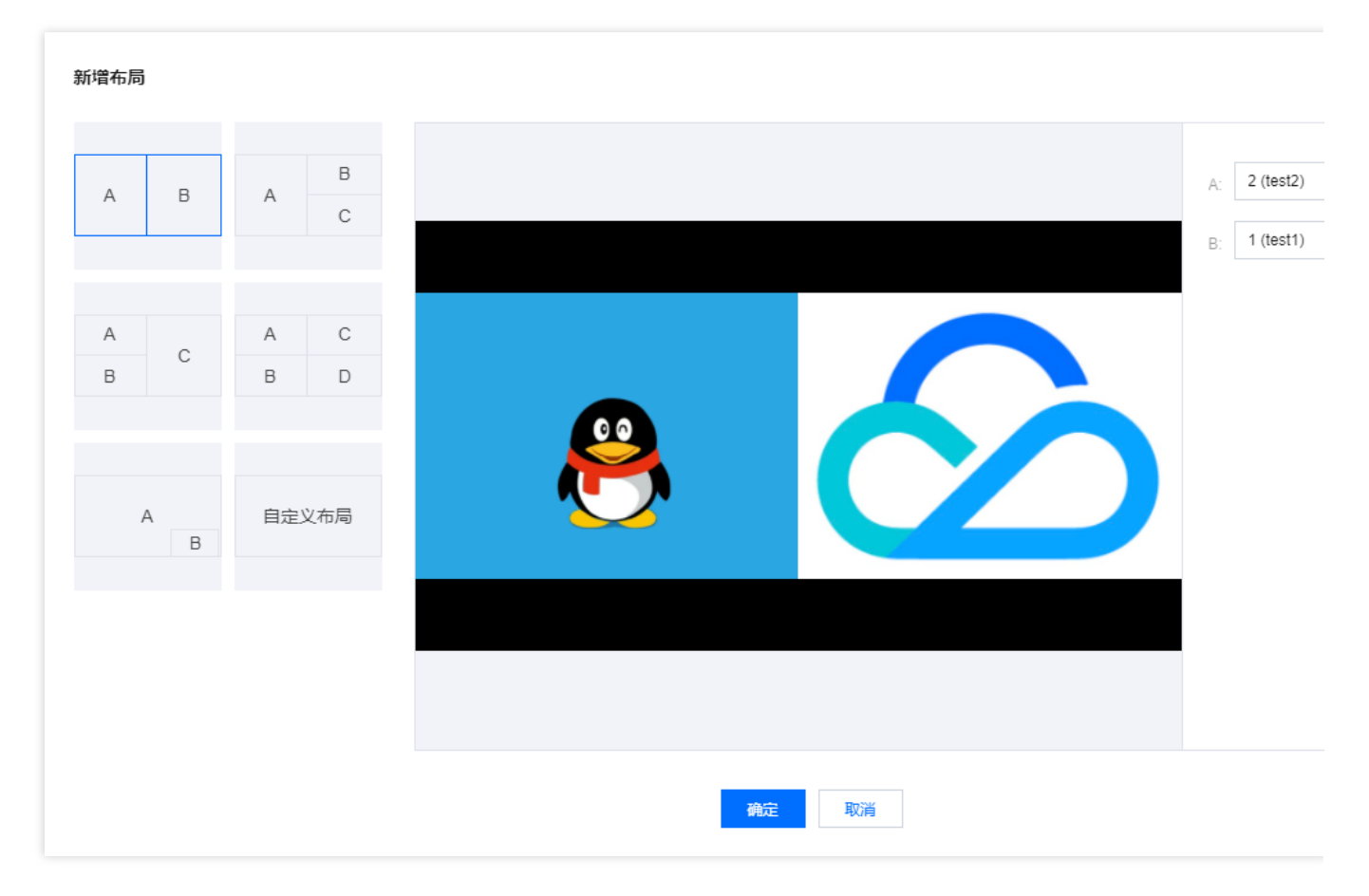

**竖屏模式:**若您需输出竖屏布局,需先单击主页面右上角的**设置**进入修改输出尺寸。

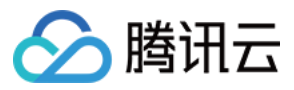

| 新增布局   |            |    |                              |
|--------|------------|----|------------------------------|
| A B    | A B<br>C   |    | B: 1 (test1)<br>A: 2 (test2) |
| A<br>B | A C<br>B D |    | <b>ふ</b> 加                   |
| AB     | 自定义布局      | e  |                              |
|        |            |    |                              |
|        |            | 确定 | 取消                           |

### 模板布局

目前云导播台内置了5种模板,您可以根据需要选择合适的模板,具体操作如下:

- 1. 单击选中适用的布局模板。
- 2. 单击**输入源下拉框**,选择对应的输入源。

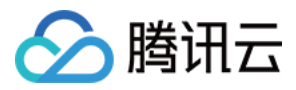

| 新增布局 |              |    |    |                                       |
|------|--------------|----|----|---------------------------------------|
| A B  | A B<br>C     |    |    | A: 请选择输入<br>B: 1 (test1)<br>2 (test2) |
| A B  | B D<br>自定义布局 | A  | В  |                                       |
|      |              | 資定 | 取満 |                                       |

3. 选择完成后,您可在预览框中查看预览视频效果。

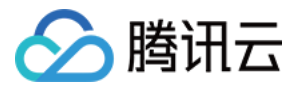

| 新增布局         |                              |
|--------------|------------------------------|
| A B A B      | A: 3 (test3)<br>B: 2 (test2) |
| A C B D      | c: 1 (test1)                 |
| A 自定义布局<br>B |                              |
|              |                              |
|              | <b>确定</b> 取消                 |

4. 单击确定,即可创建对应的布局。

### 自定义布局

支持排列叠放次序,大小变换,拖动位置进行配置,您可以自行配置各输入源的大小和位置。

1. 单击**自定义布局**,可按需求单击**添加**输入源。

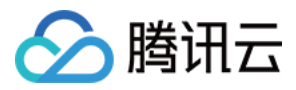

| 新增布局   |            |              |    |
|--------|------------|--------------|----|
| A B    | A B C      |              | 添加 |
| A<br>B | A C<br>B D |              |    |
| AB     | 自定义布局      |              |    |
|        |            |              |    |
|        |            | <b>确定</b> 取消 |    |

#### 说明:

0

最多可添加4路输入源;若您需删除多余的输入源,可单击

Θ

2. 对输入源布局进行调整:

按住鼠标拖动输入源,对相应的输入源大小和位置进行调整。

单击前面或后面调整各输入源叠放次序。

3. 单击输入源下拉框,选择对应的输入源;选择完成后,您可在预览框中查看预览视频效果。

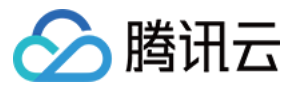

| 新增布局           |      |          |                        |
|----------------|------|----------|------------------------|
| A B A C        |      | D:<br>C: | 1 (test1)<br>2 (test2) |
| A C<br>B C B D |      | B:<br>A: | 3 (test3)<br>4 (test4) |
| A 自定义布局<br>B   |      |          |                        |
|                | 确定取消 |          |                        |

4. 单击确定,即可成功创建对应的布局。

## 步骤3:启动预监

查看视频输入源区域, 单击已添加的视频源或已创建的布局模板, 即可成功启动预监(PVW)。

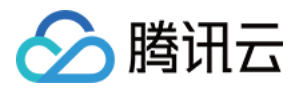

| ← 导播台ID: 800000038 导播台 | 播台名称: 为避免非必要计费产生,建议通过右侧导播台红色关闭按钮离开导播; |                 |                   |                     |        |    |        |    |  |
|------------------------|---------------------------------------|-----------------|-------------------|---------------------|--------|----|--------|----|--|
|                        | 当前时间: 12:09:14                        |                 | ₽GM输出时长: 00:00:00 |                     |        |    |        |    |  |
|                        | <u>e</u>                              | 点击推送到直播或打开PGM开步 |                   | ✓ 音视频同步切<br>1       | 换<br>2 |    |        |    |  |
| ● 预监 (PWW ) <b>●</b>   |                                       | 监(PGM) 🕕        | S Third           | μ<br>Υ              |        | Ŷ  | n<br>⇒ | 11 |  |
| <b>輸入源</b> 节目单         |                                       |                 |                   |                     |        |    |        |    |  |
| 1.test 2.test          | 2 <b>3</b> 1test3                     | • 4test4        | о<br>о            | <b>水印 文</b><br>+ 添加 | 本字幕    | 转场 | 流监控    |    |  |
| + 添加輸入源                |                                       |                 |                   |                     |        |    |        |    |  |
|                        |                                       |                 |                   |                     |        |    |        |    |  |

#### 注意:

预监使用的布局出现绿色框预监状态提示。使用中的输入源或布局无法删除。如果您需要删除该布局,您可以手动 关闭 PVW 或 PGM 或停止运行导播台后删除。

### 步骤4:音频处理

支持调整输出流中,每个输入流的音量。当勾选音视频同步切换时,PVW 播放的视频和音频相同。例如: 当前 PVW 正在播放1号视频源,则正在播放的音频也是1号音频,若当前 PVW 播放的视频为1号和3号的混流,则正 在播放的音频也是1号和3号视频源的混音。

取消勾选音视频同步切换选项后,可以将音频和视频分离。例如:

若当前播放的为1号视频源,可以选择播放3号视频源的音频,若当前播放的是1号和3号视频源的混流,可以选择仅播放1号视频源的声音。
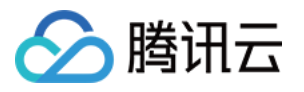

| _ |            |                |             |                        |                      |        |     |          |
|---|------------|----------------|-------------|------------------------|----------------------|--------|-----|----------|
|   | ← 导播台ID:   | 导播台名称: test001 |             | 为避免非必要计费产生,建议          | 通过右侧导播台红色关闭接         | 細离开导播台 |     |          |
|   |            |                | 12:12:25    | PGM\$\$#⊞9145:00:00:00 |                      |        |     |          |
|   |            | 8              | 点击推送到直播或    |                        | ✓ 音视频同步切换<br>1       | 2 3    |     |          |
|   | • 務監 (PWW) | () 推送到自用       | ● 主监(PGM) ● | ्र <del>मध्यम</del>    | ₽                    |        | - Î | <b>A</b> |
|   | 输入源 节目单    |                |             |                        |                      |        |     |          |
|   | 1test O    | 2test2         | 3 ted3      | 4 test 0               | <b>水印 文本</b><br>- 添加 | 字幕 转场  | 浇监控 |          |
|   |            |                |             |                        |                      |        |     |          |
|   |            |                |             |                        |                      |        |     |          |

## 步骤5:添加组件

## 添加水印

#### 新增水印模板

云导播台支持叠加多个水印。若您需在导播画面中添加水印,具体操作步骤如下: 1.选择水印标签,单击**添加**进入新增水印页。

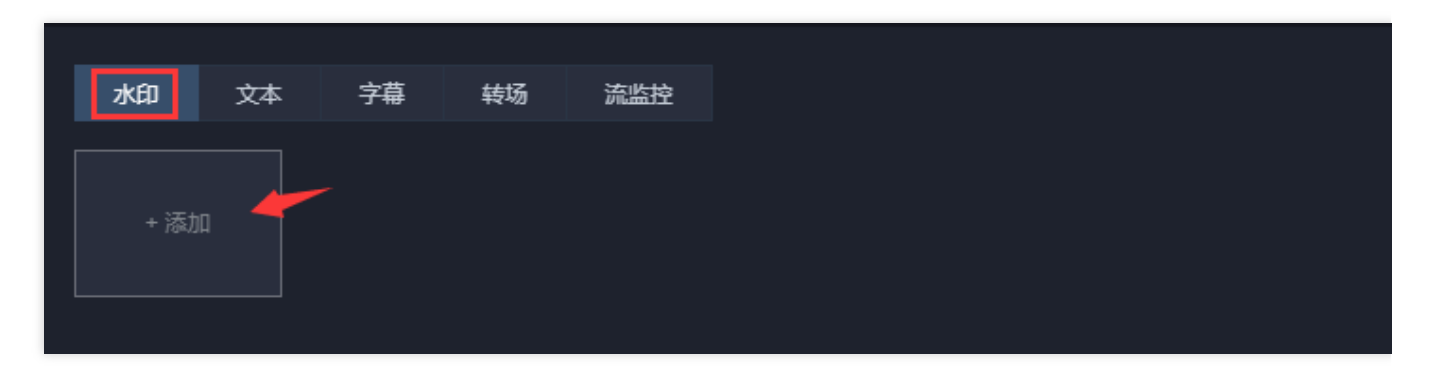

2. 单击**上传图片**,上传您的水印图片。

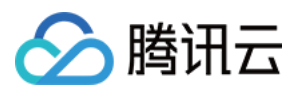

### 说明:

水印图片大小限制为2M,宽高不超过1024px,可上传类型为PNG、JPG、JPEG或GIF格式,支持动态水印。 上传完成后,可拖动水印进行位置设置或手动输入坐标进行精确调整。

3. 可通过在编辑画面中拖动水印图片, 或单击

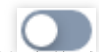

开启精确像素调整,输入精确像素值两种方式对水印图片的位置和尺寸进行调整。

4. 您可以自定义水印的名称。

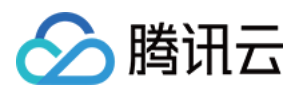

|                      | 大小限制为2<br>上传完成后, | M, 高不过1024<br>可拖动水印进行 | , 宽不超过1024<br>行位置设置或手动 | ,格式为PNG、,<br>輸入坐标进行精 | JPG、JPEG或GIF<br>确调整 | - |
|----------------------|------------------|-----------------------|------------------------|----------------------|---------------------|---|
|                      |                  |                       | 5                      |                      |                     |   |
|                      |                  |                       |                        |                      |                     |   |
| <b>开启精确修</b><br>水印名称 | 表调整 ① ① 请输入水印名称  |                       |                        |                      |                     |   |
| 相对位置                 | ► X: 0.00        | %                     | H Y:                   | 0.00                 | %                   |   |

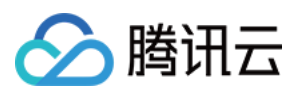

### 说明:

若您需使用精确像素调整功能,需要先开启 PVW 预监。 5.调整完成后,可单击**预览**查看新增的水印效果。

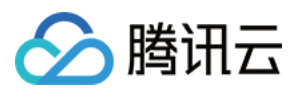

| <u>j</u>     | 大小限制为 上传完成后 | 2M, 高不过1024<br>, 可拖动水印进行                                                                                                    | 4, 宽不超过10/<br>行位置设置或手 | 24,格式为PNG<br>动输入坐标进行 | 、JPG、JPEG或<br>精确调整 | GIF      |
|--------------|-------------|----------------------------------------------------------------------------------------------------|-----------------------|----------------------|--------------------|----------|
|              |             | 片                                                                                                    |                       |                      |                    |          |
|              |             |                                                                                                    |                       |                      |                    |          |
|              |             |                                                                                                    |                       |                      | MAR .              |          |
|              |             |                                                                                                    | E                     |                      | 00                 |          |
|              |             | In the second second se |                       |                      |                    | <b>)</b> |
| 开启精确的        | 緑素调整 🔵 (    | D                                                                                                    |                       |                      |                    |          |
|              | 请输入水印名称     |                                                                                                    |                       |                      |                    |          |
| 水印名称         |             |                                                                                                    | Ξ.ν.                  | 0                    | рх                 |          |
| 水印名称<br>绝对位置 | ► X: 0      | рх                                                                                                    | H                     |                      |                    |          |

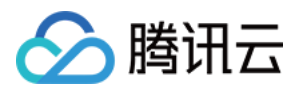

6. 编辑完成后,单击**确定**保存水印模板。

7. 选择需要开启的水印模板, 单击

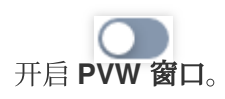

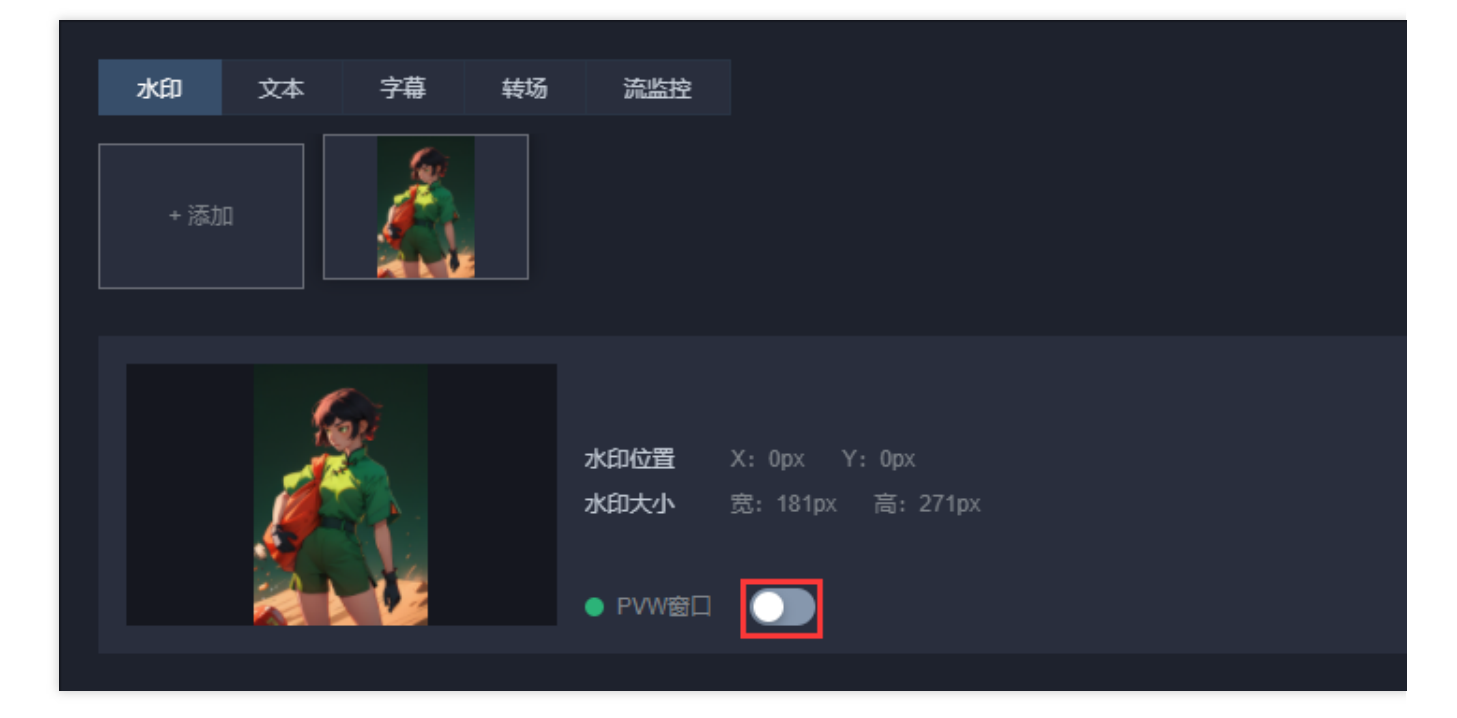

8. 开启 PVW 窗口后,即可在左侧 PVW 上显示水印。

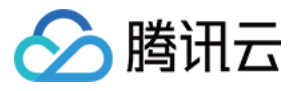

| • | · 导播台ID: PFFFFFFFFFFFFFFFFFFFFFFFFFFFFFFFFFFFF | 导播台名称: test001 |                                     | "生,建议通过右侧导播台红色关闭按 | 钮离开导播台页面 |          |    |          |    |   |  |
|---|------------------------------------------------|----------------|-------------------------------------|-------------------|----------|----------|----|----------|----|---|--|
|   | <b>`</b>                                       | 当前时间:          | 12:40:11                            | PGM输出时长: 00:00:00 |          |          |    |          |    |   |  |
|   |                                                | 24             |                                     |                   |          |          |    |          |    |   |  |
|   |                                                | States C       | <u> 고, 유</u> 것 제구 <del>14 전</del> ( |                   | ✔ 音视频    | 同步切换     |    |          |    |   |  |
|   | and the                                        |                |                                     |                   |          |          |    |          |    |   |  |
|   |                                                | 8              |                                     |                   |          |          |    |          |    |   |  |
|   | ● 预监(PVW) <b>〔</b> 〕                           | は 推送到直播        | ● 主监(PGM) ))                        | 战 开始录制            | Ē        | Ţ        | Ī  | Ī        |    |   |  |
|   |                                                |                |                                     |                   | ₽        | ⊅        | ⇒  | ₽        | 22 | 2 |  |
|   | 输入源节目单                                         |                |                                     |                   |          |          |    |          |    |   |  |
|   |                                                |                |                                     |                   | 水印       | →本 字描    | 转场 | 流监控      |    |   |  |
|   |                                                | 8              |                                     |                   |          |          |    | PRIMITE. |    |   |  |
|   | 1.test1 O                                      | 2.test2        | 3.test3                             | 4.test4 Ö         |          | <u> </u> |    |          |    |   |  |
|   |                                                |                |                                     |                   |          | 6        |    |          |    |   |  |
|   |                                                |                |                                     |                   |          |          | ;  | 水印过度 入:  |    |   |  |
|   |                                                |                |                                     |                   |          |          |    | ● PVW窗口  |    |   |  |
|   |                                                |                |                                     |                   |          |          |    |          |    |   |  |

#### 修改水印模板

1. 选择您已创建成功的水印模板,并单击右侧的编辑,即可进入修改模板信息。

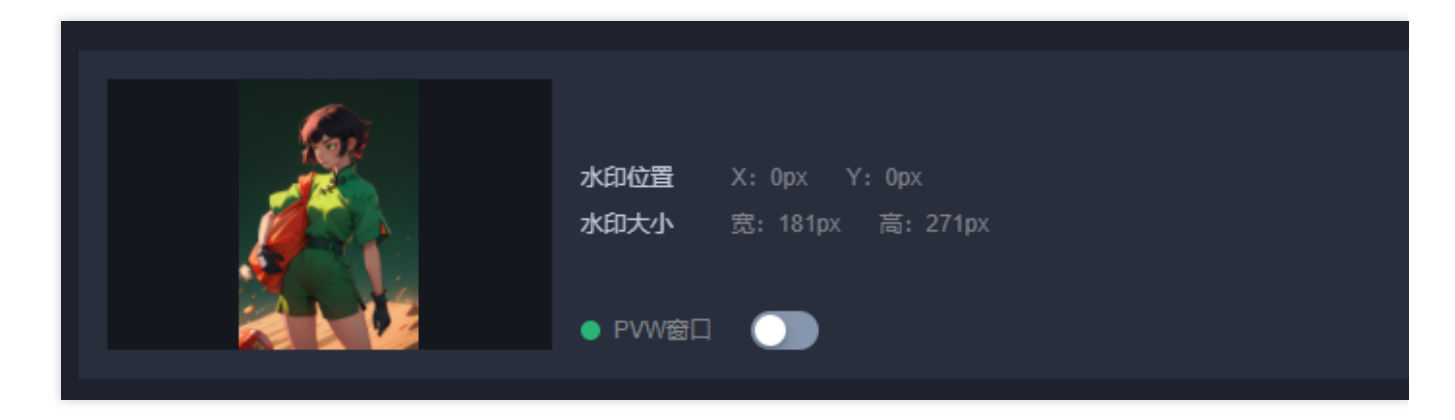

2. 根据您的业务实际需求对水印模板进行调整。完成调整后,单击保存即可。

#### 删除水印模板

1. 选择您已创建成功的水印模板,并单击右侧的删除。

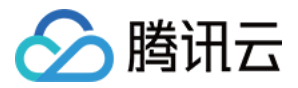

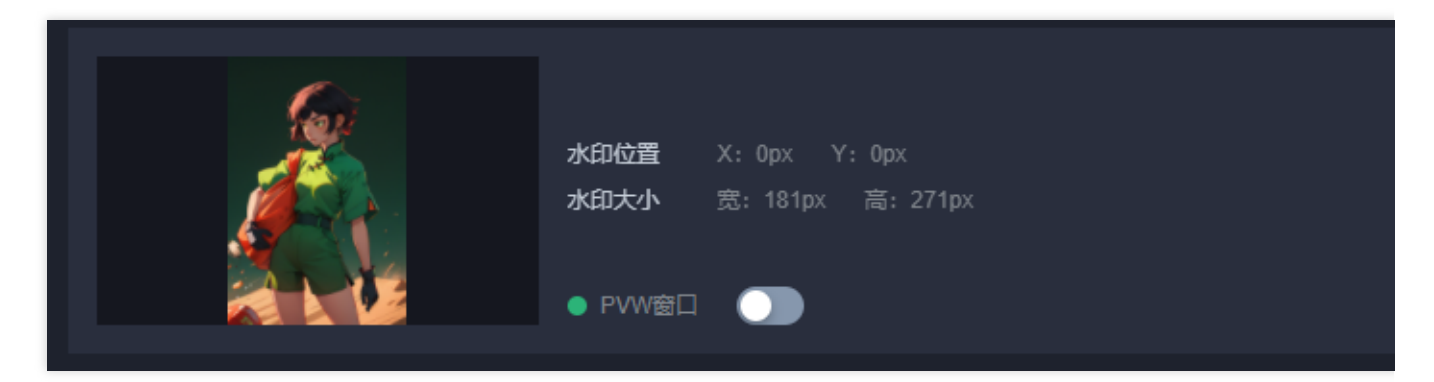

2. 确认是否删除当前水印模板,单击确定即可成功删除。

| 删除水印    |      | × |
|---------|------|---|
| 确认删除此水印 |      |   |
|         | 确定取消 |   |

### 添加文本

#### 新增文本模板

云导播台支持多文本叠加,也支持文本和水印叠加。若您需在导播画面中添加文本,具体操作如下: 1.选择文本标签,单击**添加**进入新增文本页。

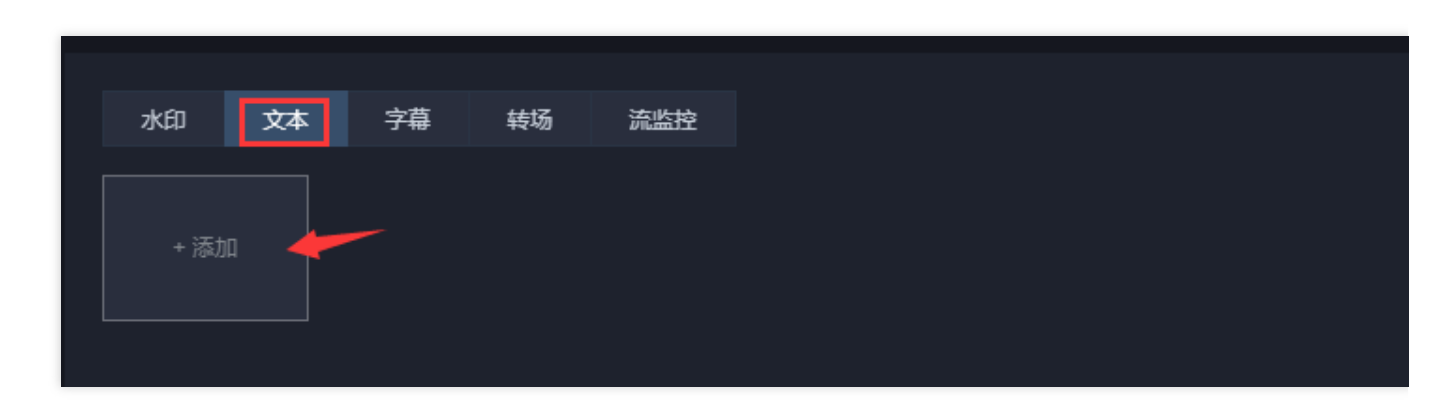

2. 根据您的业务需求,并进行如下配置:

文本

时钟

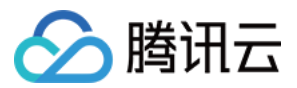

| 显示预觉 |          |       |      |       |   |  |       |
|------|----------|-------|------|-------|---|--|-------|
|      |          |       |      |       |   |  |       |
|      |          |       |      |       |   |  |       |
|      |          |       |      |       |   |  |       |
|      |          |       |      |       |   |  |       |
|      |          |       |      |       |   |  |       |
|      |          |       |      |       |   |  |       |
|      |          |       |      |       |   |  |       |
|      |          |       |      |       |   |  |       |
|      |          |       |      |       |   |  |       |
|      |          |       |      |       |   |  |       |
|      |          |       | -    | 旦播台   |   |  |       |
|      |          |       | 4    |       |   |  |       |
| 类型   | 文本 🔻     |       |      |       |   |  |       |
| 云导播台 |          |       |      |       |   |  |       |
|      |          |       |      |       |   |  |       |
|      |          |       |      |       |   |  | 4/512 |
| 字体   | 未体 ▼     | 字号 32 | •    |       |   |  |       |
|      | -        |       | -    |       |   |  |       |
| 文字位置 | X: 43.62 | %     | H Y: | 94.68 | % |  |       |
| 显示方式 | 固定显示 ▼   |       |      |       |   |  |       |

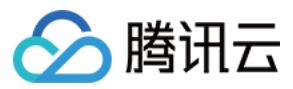

| 並小型克             | I.                                                                                                    |  |
|------------------|----------------------------------------------------------------------------------------------------|--|
|                  |                                                                                                    |  |
|                  |                                                                                                    |  |
| 类型               | HH:mm:ss                                                                                                    |  |
| 类型               | HH:mm:ss<br>时钟 マ<br>O 时间 HH:mm:ss                                                                           |  |
| 类型               | HH:mm:ss<br>● 时间 HH:mm:ss<br>● 日期+时间 yyyy-MM-dd HH:mm:ss                                                    |  |
| 类型<br>时种类型<br>字体 | 时钟       ▼         ● 时间 HH:mm:ss         ● 日期+时间 yyyy-MM-dd HH:mm:ss         末体       ▼ 寻号       32       ▼ |  |

| 配置项  | 说明                                                                           |
|------|------------------------------------------------------------------------------|
| 类型   | 默认为 <b>文本,</b> 可选时钟。<br>文本:<br>在下方输入您需要的文本。<br>时钟:<br>时钟类型可选择时间或日期+时间,并进行单选。 |
| 字体   | 可选择宋体或黑体字体。                                                                  |
| 字号   | 可选择字号范围为16-60。                                                               |
| 字体颜色 | 按照喜好可以自定义选择字体色。                                                              |
| 文字位置 | 支持使用鼠标拖动调整文本位置。                                                              |
|      |                                                                              |

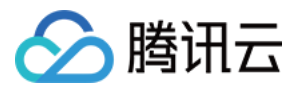

显示方式 可选择固态显示、循环滚动或单次滚动这三种展示方式。

- 3. 编辑完成后,单击确定保存文本模板。
- 4. 选择需要开启的文本模板,单击

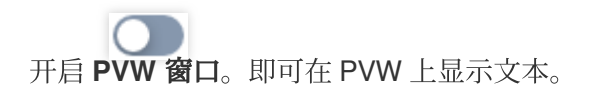

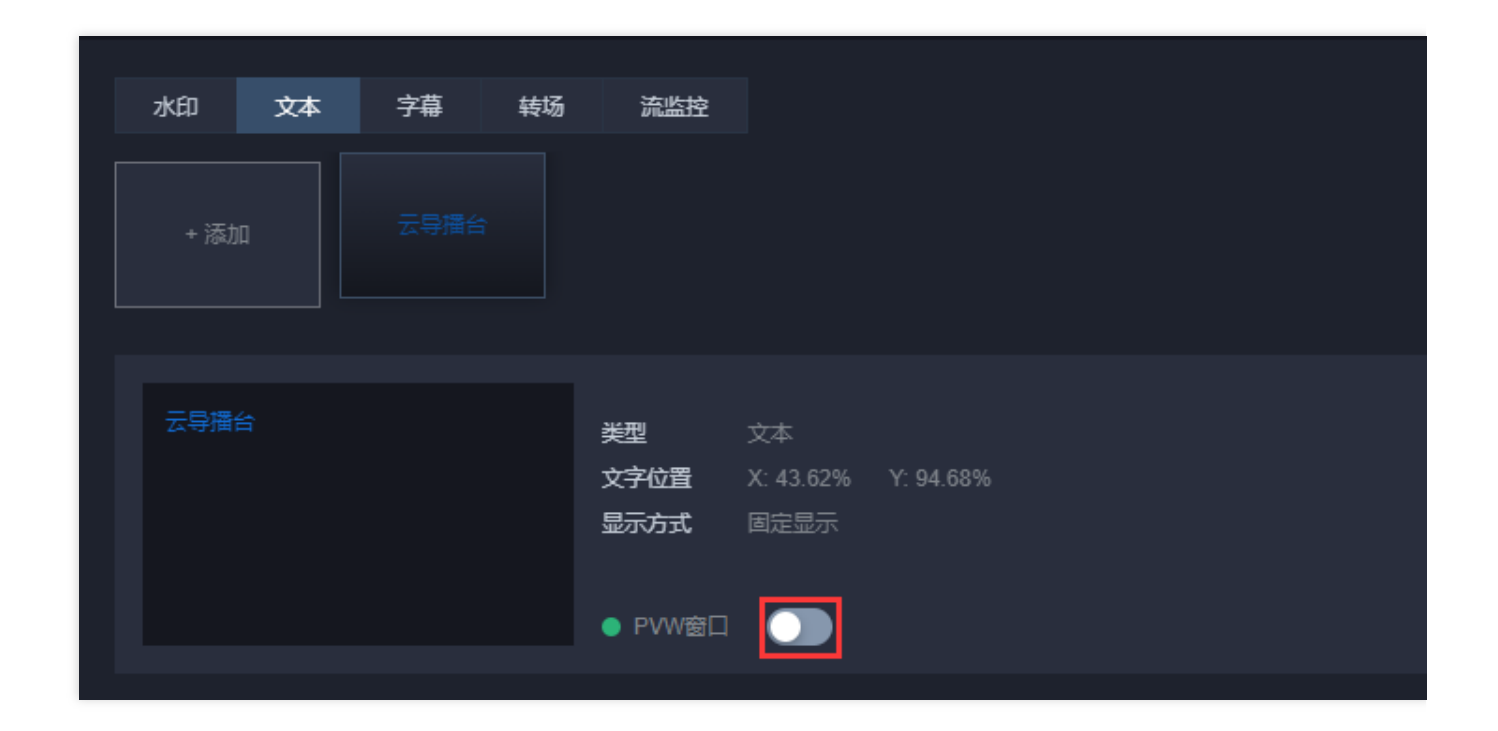

#### 修改文本模板

1. 选择您已创建成功的文本模板,并单击右侧的编辑,即可进入修改模板信息。

| 云导播台 | 类型      | 文本        |           |
|------|---------|-----------|-----------|
|      | 文字位置    | X: 43.62% | Y: 94.68% |
|      | 显示方式    | 固定显示      |           |
|      |         |           |           |
|      | ● PVW窗口 |           |           |
|      |         |           |           |
|      |         |           |           |

2. 根据您的业务实际需求对水印模板进行调整。完成调整后,单击保存即可。

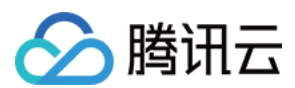

## 删除文本模板

1. 选择您已创建成功的文本模板,并单击右侧的删除。

| 云导播台 | 类型      | 文本        |           |
|------|---------|-----------|-----------|
|      | 文字位置    | X: 43.62% | Y: 94.68% |
|      | 显示方式    | 固定显示      |           |
|      |         |           |           |
|      | ● PVW窗口 |           |           |
|      |         |           |           |

2. 确认是否删除当前文本模板,单击确定即可成功删除。

| 删除文本    |      | × |
|---------|------|---|
| 确认删除此文本 |      |   |
|         | 确定取消 |   |

### 添加字幕

#### 新增字幕模板

1. 选择字幕标签, 单击添加进入新增字幕页。

| 水印   | 文本  | 守幕 | 转场 | 流监控 |
|------|-----|----|----|-----|
|      |     |    |    |     |
| + 添加 | n 🖌 |    |    |     |
|      |     |    |    |     |
|      |     |    |    |     |
|      |     |    |    |     |

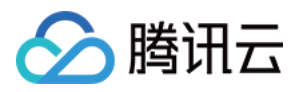

| 显示预览          |                                            |         |      |    |   |      |      |   |
|---------------|--------------------------------------------|---------|------|----|---|------|------|---|
|               |                                            |         |      |    |   |      |      |   |
|               |                                            |         |      |    |   |      |      |   |
|               | 場所 中 一 年 一 年 一 年 一 年 一 年 一 年 一 年 一 年 一 年 一 | نج<br>ج |      |    |   |      |      |   |
| 字幕备注          | 请输入字幕                                      | 静的酱注    |      |    |   |      |      |   |
| 请输入标题         | 题内容                                        |         |      |    |   |      |      |   |
|               | 宋体                                         | *       | 标题字号 | 12 | • | 标题背景 | 现代简约 | Ŧ |
| 标题字体          |                                            |         |      |    |   |      |      |   |
| 标题字体<br>清输入字: | 幕内容                                        |         |      |    |   |      |      |   |

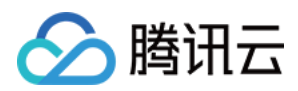

| 文字位置 | X: | 8.50 | % | Y: | 87.55 | %  |  |  |
|------|----|------|---|----|-------|----|--|--|
|      |    |      |   |    | 确定    | 取消 |  |  |

| 配置项  | 说明                                                                                              |
|------|-------------------------------------------------------------------------------------------------|
| 字幕备注 | 您可以根据需求自定义字幕备注。                                                                                 |
| 标题内容 | 标题内容可根据您的需求进行自定义。字数上限为20个字符。<br>默认显示标题栏,可以手动取消勾选以隐藏标题栏。                                         |
| 标题字体 | 标题字体默认 <b>宋体</b> ,可选择使用黑体。                                                                      |
| 标题字号 | 可选择字号范围为12-60。<br>可以根据自己的喜好自定义选择字体色。                                                            |
| 标题背景 | 默认 <b>现代简约</b> 风格,可选择 <b>青春活泼</b> 风格,<br>可以根据自己的喜好自定义标题背景色。                                     |
| 字幕内容 | 您可以根据需求自定义字幕内容,字数上限为 <b>512</b> 个字符。<br>输入字幕内容后,预览页面将展示效果。                                      |
| 字幕字体 | 字幕字体默认 <b>宋体</b> ,可选择使用黑体。                                                                      |
| 字幕字号 | 可选择字号范围为12-60。<br>可以根据自己的喜好自定义选择字体色。                                                            |
| 字幕背景 | 默认 <b>现代简约</b> 风格,可选择 <b>青春活泼</b> 风格,<br>可以根据自己的喜好自定义字幕背景色。                                     |
| 显示方式 | 默认择固态显示,可选或循环滚动、单次滚动。<br>循环滚动和单次滚动均可设置滚动速度。<br>默认速度为5秒/行,即一个字从右侧滚动至左侧所需时间。<br>可调整速度取值范围为5-600秒。 |
| 文字位置 | 在预览页面中,支持使用鼠标拖动来调整文字位置。                                                                         |

3. 编辑完成后,单击**确定**保存字幕模板。

4. 选择需要开启的字幕模板, 单击

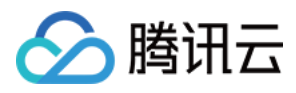

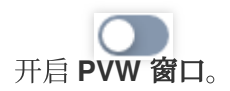

| 水印 文本 字幕 转场                                                                                                | 流监控 |                                   |
|----------------------------------------------------------------------------------------------------|-----|-----------------------------------|
| + 添加 云导播台                                                                                                  |     |                                   |
| 云直播控制台内提供了云导播台服务<br>云导播台主要应用在游戏电竞、电商直<br>播、在线教育、活动直播等应用场景,<br>云导播台拥有强大的云端能力、低成<br>本、备播机制护航、多画面混流布局等<br>能力。 |     | 字幕条<br>X: 9.75% Y: 86.41%<br>固定显示 |

5. 开启 PVW 窗口后,即可在左侧 PVW 上显示字幕。

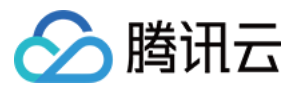

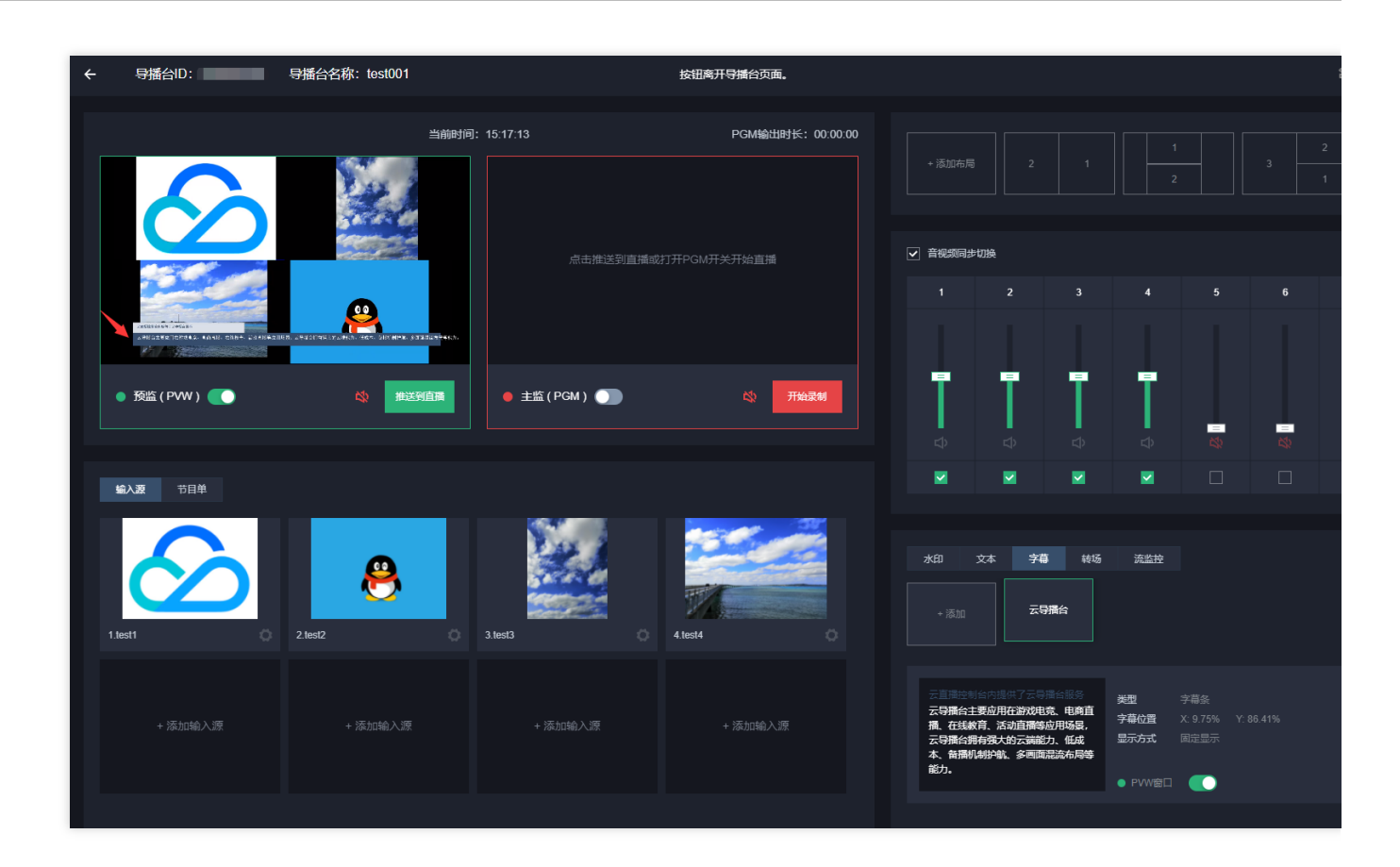

#### 修改字幕模板

1. 选择您已创建成功的字幕模板,并单击右侧的编辑,即可进入修改模板信息。

| 水印 文本 字幕 转场                            | 流监控     |                    |
|----------------------------------------|---------|--------------------|
| + 添加 云导播台                              |         |                    |
|                                        |         |                    |
| 云直播控制台内提供了云导播台服务                       | 类型      | 字幕条                |
| 云导播台主要应用在游戏电竞、电商直<br>播、在线教育、活动直播等应用场易。 | 字幕位置    | X: 9.75% Y: 86.41% |
| 云导播台拥有强大的云端能力、低成                       | 显示方式    | 固定显示               |
| 本、 备播机制护航、 多画面混流布局等<br>能力。             |         |                    |
|                                        | ● PVW窗口 |                    |
|                                        |         |                    |

2. 根据您的业务实际需求对字幕模板进行调整。完成调整后,单击确认即可。

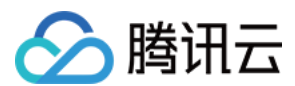

## 删除字幕模板

1. 选择您已创建成功的字幕模板,并单击右侧的删除。

|                                              | 计学      |                    |
|----------------------------------------------|---------|--------------------|
| 小印 又本 子權 報初                                  | 00mift  |                    |
| + 添加 云导播台                                    |         |                    |
|                                              |         |                    |
| 云直播控制台内提供了云导播台服务                             | 类型      | 字幕条<br>字幕条         |
| 云守備谷土安应用住湖双电克、电阀且<br>播 在线教育 活动直播等应用场易。       | 字幕位置    | X: 9.75% Y: 86.41% |
| 云导播台拥有强大的云端能力、低成<br>本、备播机制护航、多画面混流布局等<br>能力。 | 显示方式    | 固定显示               |
|                                              | ● PVW窗口 |                    |
|                                              |         |                    |

2. 确认是否删除当前字幕模板,单击确定即可成功删除。

| 删除字幕    |    |    | × |
|---------|----|----|---|
| 确认删除此字幕 |    |    |   |
|         | 确定 | 取消 |   |

### 添加转场

云导播提供了多种转场效果,单击任意转场模板即可使用,选择后,转场效果将会在下一次切换视频源时出现。

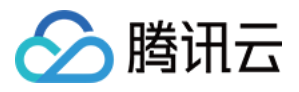

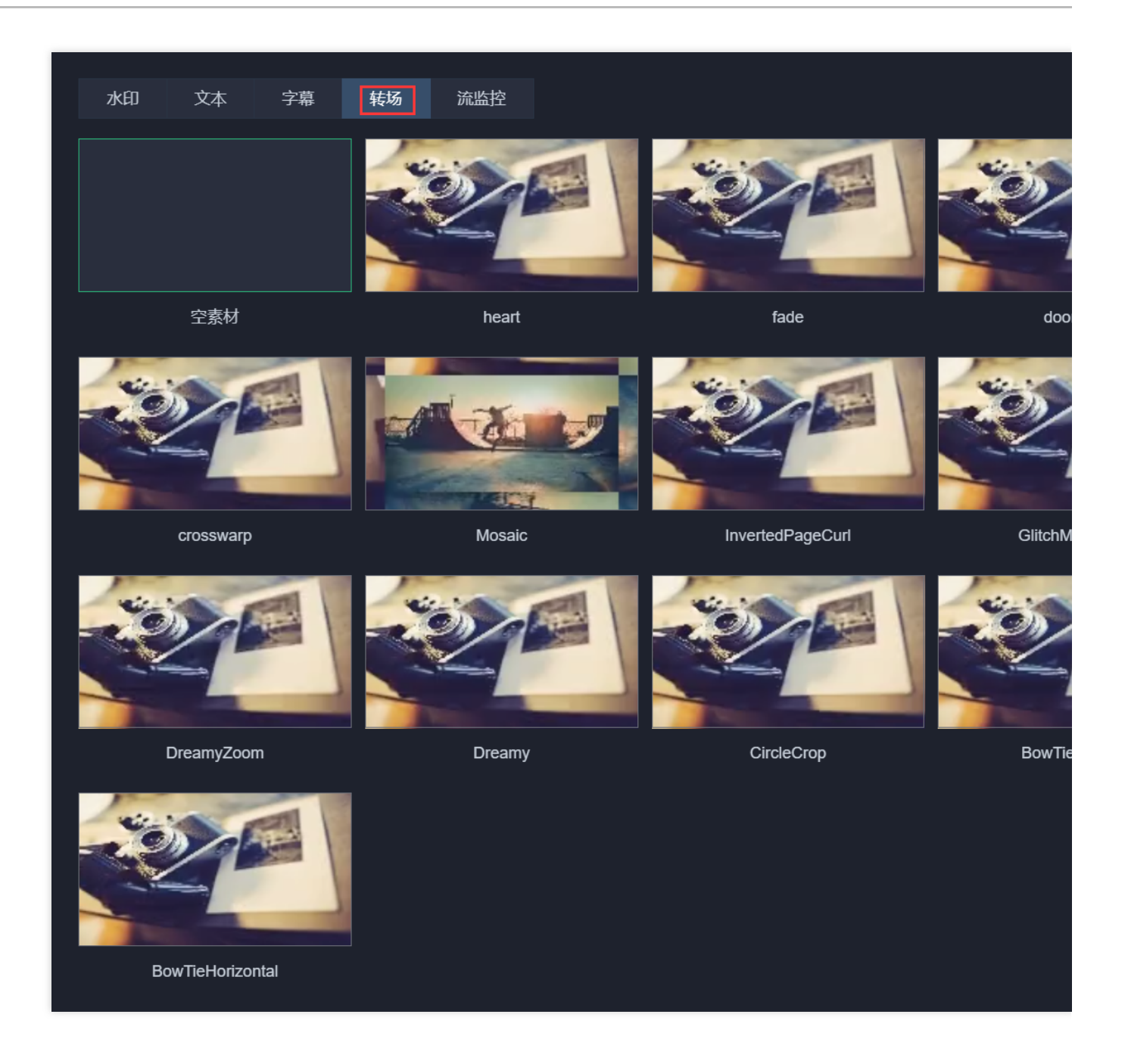

## 步骤6:添加备播视频/图片

### 添加备播视频

备播视频是一个备用输入源,可在您的直播流出现问题时自动切换,为您的直播护航。

说明:

启用此功能后,当 PGM 主监正在播放的输入源(简称主流)断流或拉流失败时,将自动切换为备播视频,主流输入 源恢复后,将会切换回主流。

具体操作步骤如下:

1. 单击右上角的

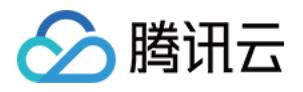

**设设置** ,选择**断流设置**进入配置页,单击

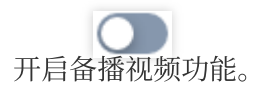

| 设置     |                                                                                                    |
|--------|----------------------------------------------------------------------------------------------------|
| 推流设置   | 断流设置                                                                                                    |
| 备 播 视频 | 】<br>备播视频是一个备用输入源,可在您的直播流出现问题时 <mark>自动切换</mark> ,为您的直播护航。 启用此功能后,主<br>在播放的输入源(简称主流)断流或拉流失败时, <b>将自动切换为备播视频,主流输入源恢复后,将会切</b> 拨 |

2. 选择输入类型,并填写对应的 URL 地址,支持添加点播 URL 和直播 URL 两种类型。

3. 配置完毕后,单击确定即可保存设置。

#### 说明:

若添加成功,可以在此窗口预览视频。

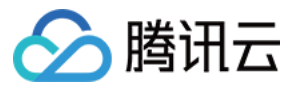

| 设置   |       |                                                                                                    |
|------|-------|----------------------------------------------------------------------------------------------------|
| 推流设置 | 断流访   |                                                                                                    |
| 备播视频 |       | 顺是一个备用输入源,可在您的直播流出现问题时 <mark>自动切换</mark> ,为您的直播护航。 启用此功能后,言<br>播放的输入源(简称主流)断流或拉流失败时, <mark>将自动切换为备播视频,主流输入源恢复后,将</mark> 会 |
|      | 输入类型  | 点播URL                                                                                                    |
|      | 点播URL | 点擂URL支持多个,请用分号或者换行分隔                                                                                                    |
|      |       |                                                                                                    |
|      |       |                                                                                                    |
|      |       |                                                                                                    |
|      |       |                                                                                                    |
|      |       | 各域初场法和成功后,你可以去此会门预监                                                                                                    |
|      |       | 再抽%规称加加处约后, 这中以在此圈口1处处                                                                                                    |
|      |       |                                                                                                    |
|      |       |                                                                                                    |
|      |       |                                                                                                    |
| 确定   | 取消    |                                                                                                    |

### 添加备播图片

备播图片是一个备用图片输入源,可在您的直播流出现问题时自动切换,为您的直播护航。

说明:

若未启用备播视频功能,当 PGM 主监正在播放的输入源(简称主流)断流或拉流失败,自动切换为备播图片,主流输入源恢复后,将会切换回主流。

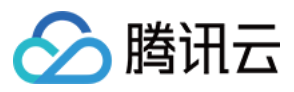

若同时启用了备播视频功能和备播图片功能,则优先切换为备播视频,当备播视频也出现问题时,才会自动切换为 备播图片。

备播图片功能开启步骤如下:

1. 单击右上角的

**设设置** ,选择 **断流设置**进入配置页,单击

开启备播图片功能。

| 设置   |                                                                                                    |
|------|----------------------------------------------------------------------------------------------------|
| 推流设置 | 断流设置                                                                                                    |
| 备播视频 | 备播视频是一个备用输入源,可在您的直播流出现问题时 <mark>自动切换</mark> ,为您的直播护航。 启用此功能后,<br>在播放的输入源(简称主流)断流或拉流失败时, <b>将自动切换为备播视频,主流输入源恢复后,将会切</b> 提                                                      |
| 备播図片 | 备播图片是一个备用图片输入源,可在您的直播流出现问题时自动切换,为您的直播护航。若未启用备<br>PGM 主监正在播放的输入源(简称主流)断流或拉流失败时, <mark>将自动切换为备播图片,主流输入源恢复<br/>回主流</mark> ;若同时启用了备播视频功能和备播图片功能,则优先切换为备播视频,当备播视频也出现问题。<br>换为备播图片。 |

2. 单击**上传图片**,选择本地图片并上传。

#### 说明:

图片大小限制为5M,可上传 PNG、JPG 和 JPEG 格式的图片。

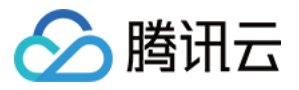

| 设置   |                                                                                                    |
|------|----------------------------------------------------------------------------------------------------|
| 推流设置 | 断流设置                                                                                                    |
| 备播视频 | 备播视频是一个备用输入源,可在您的直播流出现问题时 <b>自动切换</b> ,为您的直播护航。 启用此功能后,当 PGM 主<br>在播放的输入源(简称主流)断流或拉流失败时, <b>将自动切换为备播视频,主流输入源恢复后,将会切换回主流。</b>                                                                         |
| 备播图片 | 备播图片是一个备用图片输入源,可在您的直播流出现问题时 <b>自动切换</b> ,为您的直播护航。 若未启用备播视频功能<br>PGM 主监正在播放的输入源(简称主流)断流或拉流失败时, <mark>将自动切换为备播图片,主流输入源恢复后,将会切</mark><br>回主流; 若同时启用了备播视频功能和备播图片功能,则优先切换为备播视频,当备播视频也出现问题时,才会自<br>换为备播图片。 |
|      | 大小限制为5M, 格式为PNG、JPG或JPEG                                                                                                    |
| 确定 耳 | 20消                                                                                                    |

3. 单击确定即可保存设置。

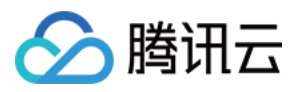

# 步骤三:输出

最近更新时间:2024-06-19 15:57:37

当您完成编辑,即可启动输出,云导播台还支持录制、转推等功能,丰富下游直播体系。

## 前提条件

已为导播台添加输入源。 已对导播视频进行导播编辑处理。

## 步骤1:启动输出

1. 如果预监效果满足您的要求,您可以单击**推送到直播**启动输出。

#### 注意:

输出使用的输入源或布局上将出现红色框的主监状态提示。

推送到直播后即开始正式输出并计费。关闭导播控制台不会断开直播和 PGM 输出,导播台会持续运行并正常计费, 若要停止使用请手动关闭 PGM。

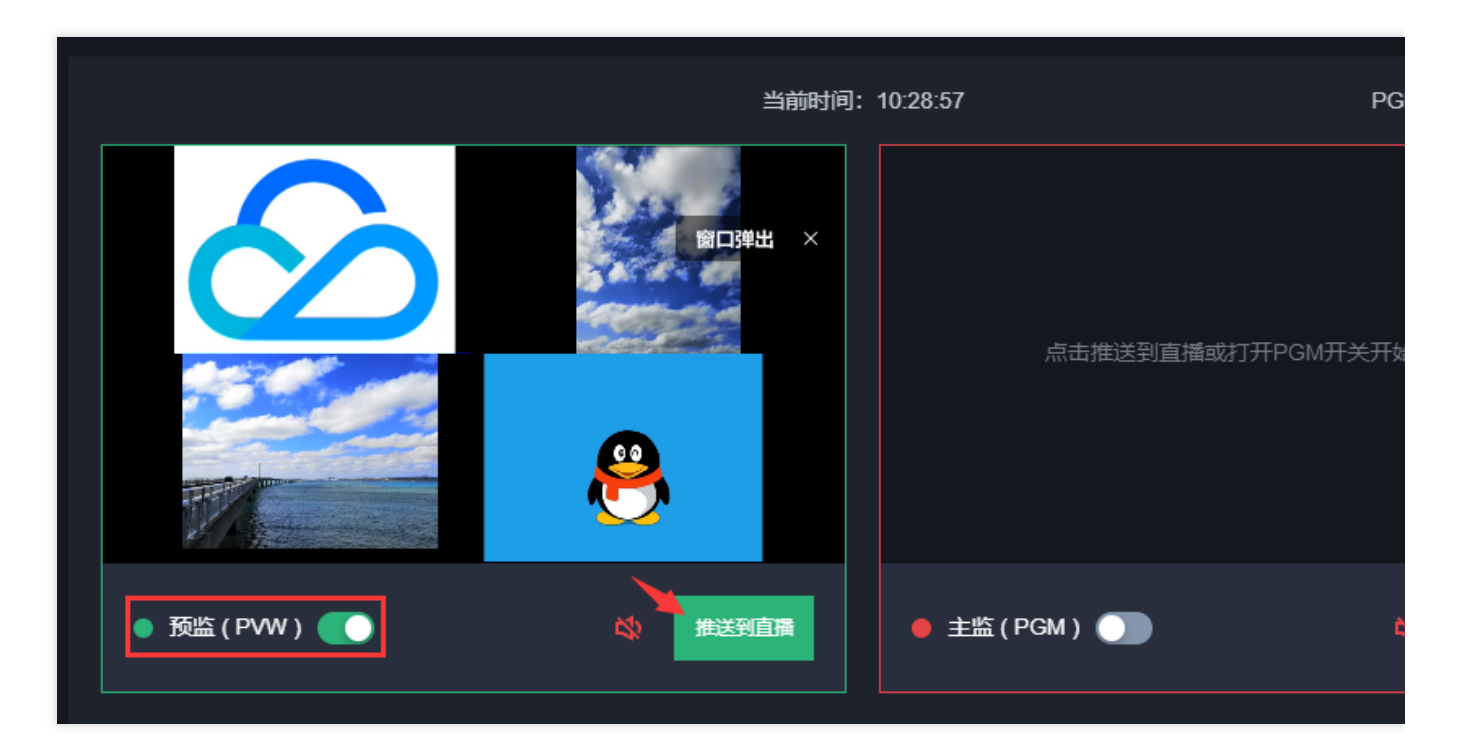

2. 在推送直播之前,系统会再次确认是否需要启动主监(PGM)。

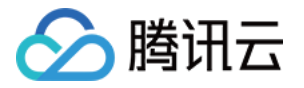

| 推送到直播,启动主监 (PGM)                                                                                         | × |
|----------------------------------------------------------------------------------------------------|---|
| 推送到直播后即开始 <mark>正式輸出并计费。</mark> 关闭导播控制台不会断开直播和 PGM 输出,<br><mark>导播台会持续运行并正常计费</mark> , 若要停止使用请手动关闭 PGM 。 |   |
| 我知道了取消                                                                                                   |   |

3. 启动输出后, 您可以在主监区看到推送的画面。

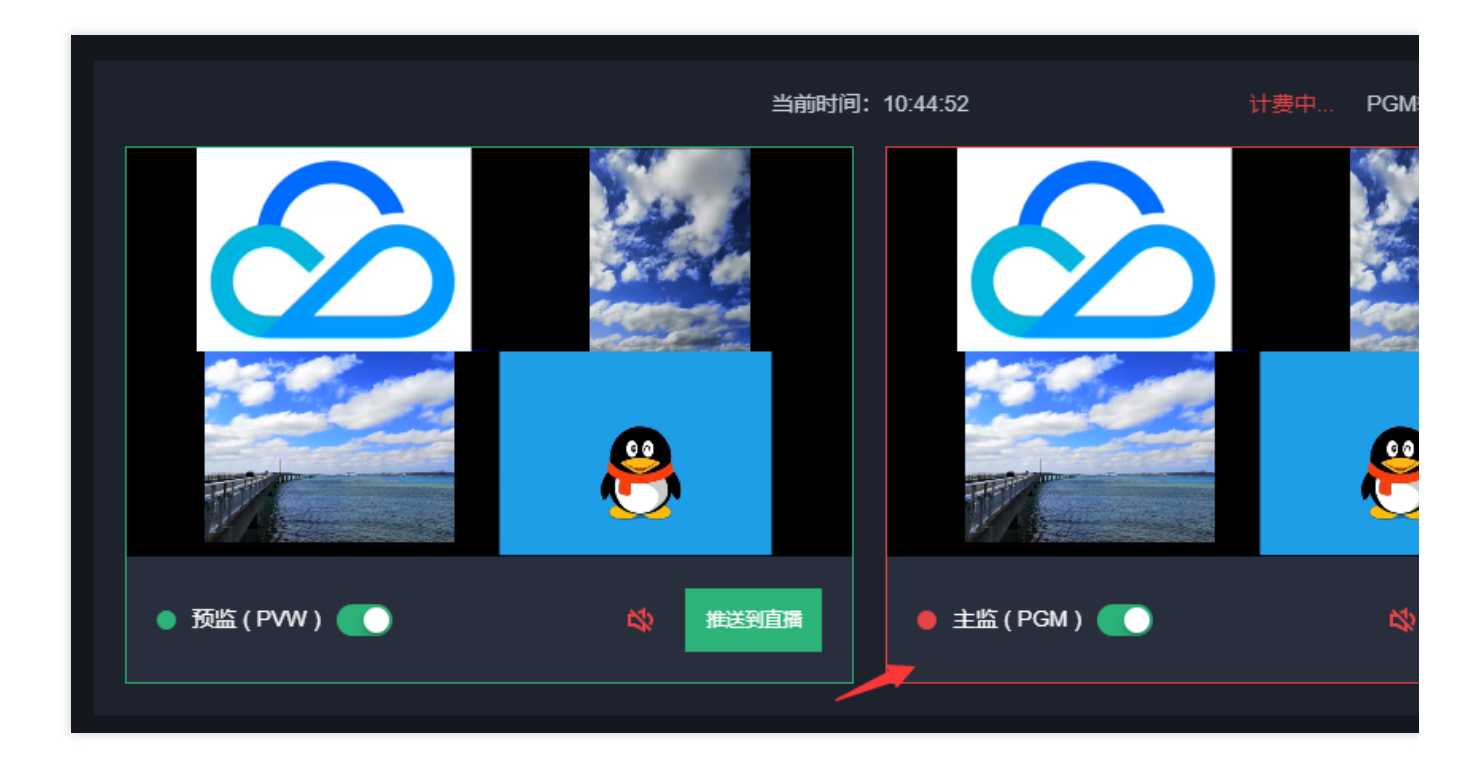

## 步骤2:获取输出播放 URL

1. 执行完推送到直播的操作后,如果您需要获取输出播放 URL,您可单击右上角的详情进入查看导播信息。

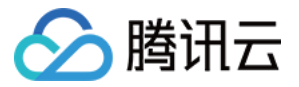

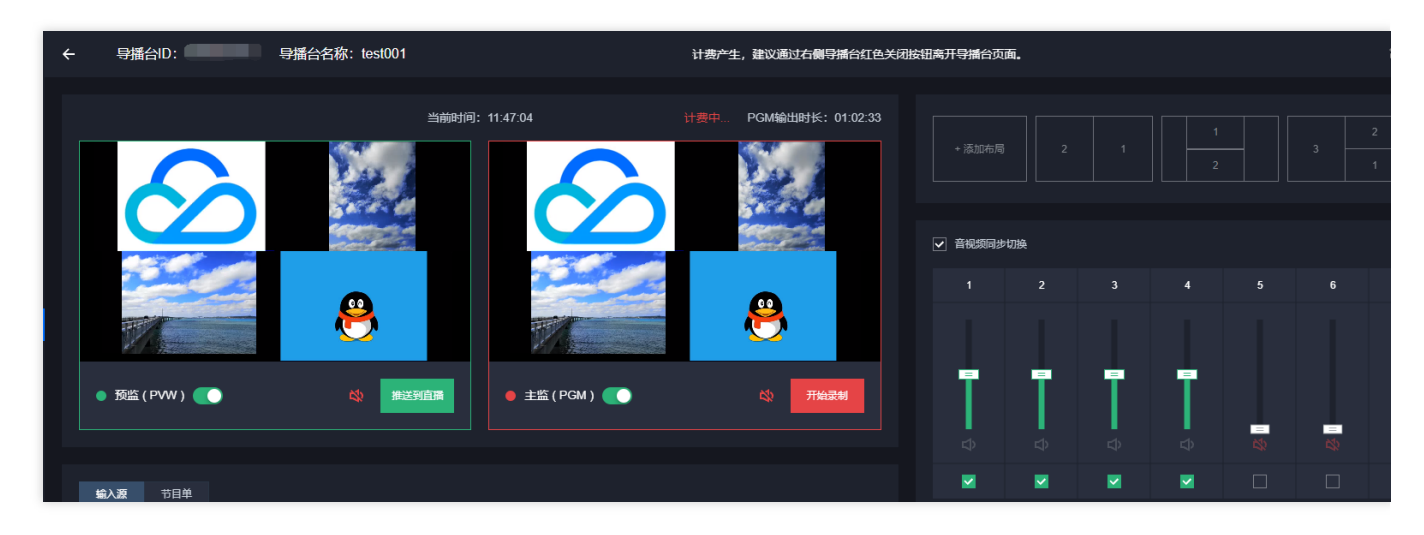

2. 单击去生成,进入地址生成器生成。

| 详情                                   |                                |                                       |
|--------------------------------------|--------------------------------|---------------------------------------|
| 輸入源1 图片                              | https://.                      |                                       |
| 輸入源2 图片                              | https://                       |                                       |
| 輸入源3 图片                              | https://.                      |                                       |
| 輸入源4 图片                              | https://                       |                                       |
| 流名称<br>播放地址<br>录制文件前缀<br>导播台描述<br>标签 | 36<br><u>去生成</u><br>-<br>- ★ ★ | e<br>_%Y-%M-%D-%h%m%s_%Y-%M-%D-%h%m%s |
|                                      | 确定                             | 取消                                    |

#### 注意:

请确认您的播放 配置域名 CNAME 已经成功。

如果您未配置直播播放域名, 该区域将显示为空, 您将无法从腾讯云 CDN 播放该流。

如果您有多个域名,导播系统将随机选取一个域名计算播放链接进行展示。如果该域名不符合您的需要,请到直播 系统自行生成播放链接。

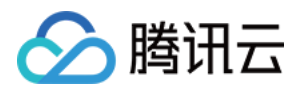

## 步骤3:直播录制

1. 单击主监(PGM)的

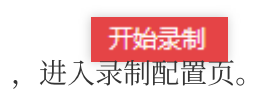

|                      | 当前时间:   | 14:24:54    | 计费中 PGM |
|----------------------|---------|-------------|---------|
|                      |         |             |         |
| ● 预监(PVW) <b>〔</b> 〕 | ☆ 推送到直播 | ● 主监(PGM) 🌔 | 8       |
|                      |         |             |         |

2. 选择您已配置好的录制模板,设置录制结束时间,录制时长最长为24小时。单击确定即可开始录制。

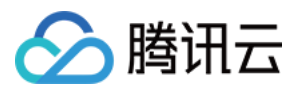

| 开始录制   |                                       |                                           |                                                      |                                    |                             |
|--------|---------------------------------------|-------------------------------------------|------------------------------------------------------|------------------------------------|-----------------------------|
| 录制模板   | test001                               |                                           |                                                      |                                    |                             |
|        | 文件类型                                  | 单个录制文件时长<br>(分钟)                          | 文件保存时长(天)                                            | 续录超时时长(秒)                          | 录制至子应用                      |
|        | HLS                                   | 无时长限制                                     | 30                                                   | 300                                | 主应用                         |
|        | MP4                                   | 30                                        | 永久保存                                                 | 不支持续录                              | 主应用                         |
|        | FLV                                   | 60                                        | 60                                                   | 不支持续录                              | 主应用                         |
|        | 录制前,请先 配置。<br>录制的文件将会根据<br>服务 ,使用直播录制 | 录制模板。若要修改录制<br>模板配置存入云点播-媒<br>则功能会产生录制费用和 | 模板,请点击 <mark>这里</mark> 。<br>资管理中,直播录制功<br>录制后的存储费用。计 | D能为付费增值服务,使<br>+费规则可参考 <b>计费文档</b> | 用前需先开通 <mark>云</mark><br>当。 |
| 录制结束时间 | 2024-06-04 14:28 录制时长最长为24/3          | :28 🛅                                     |                                                      |                                    |                             |
|        |                                       | 确定                                        | 取消                                                   |                                    |                             |

3. 录制完成后, 单击

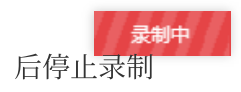

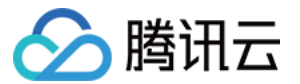

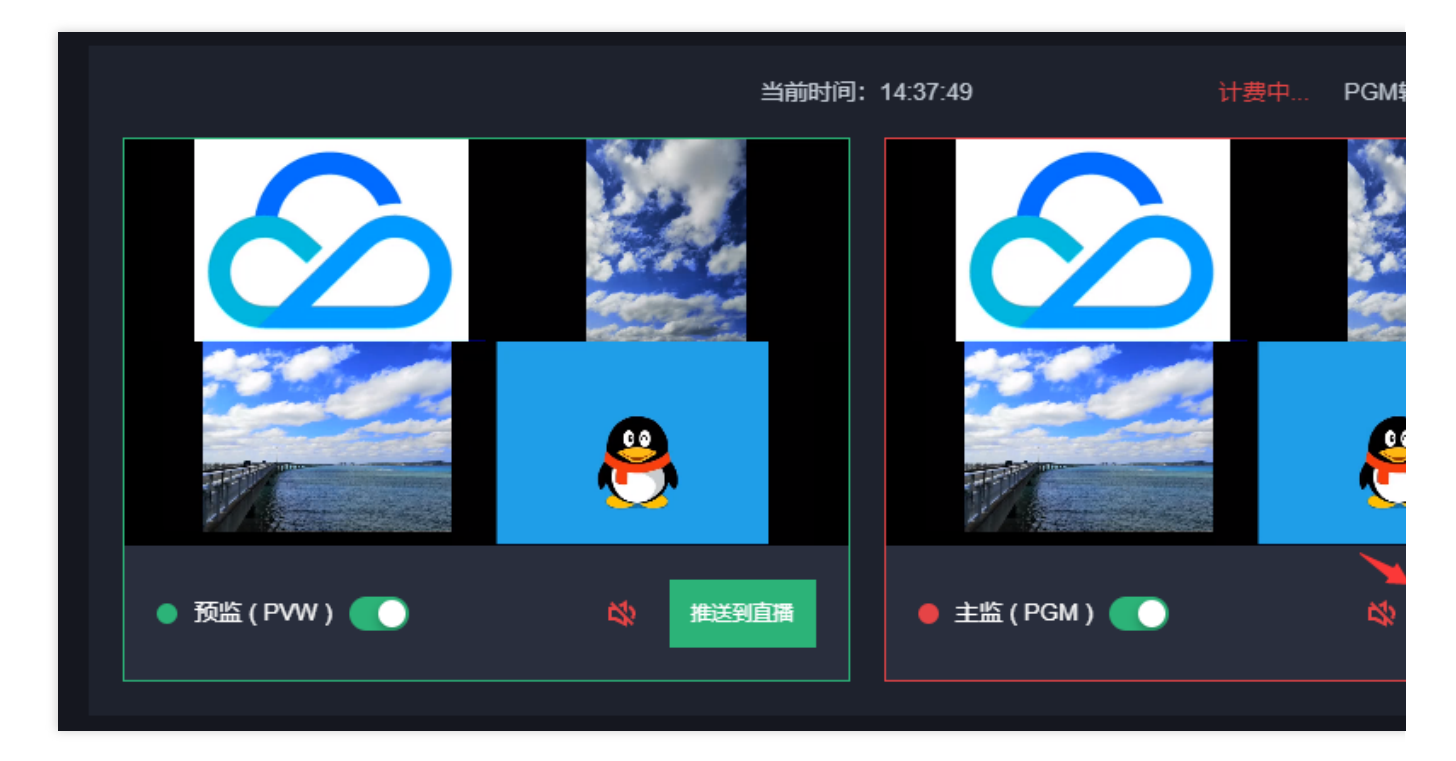

4. 单击确定即可结束录制。

| 结束录制   |      | × |
|--------|------|---|
| 确认停止录制 |      |   |
|        | 确定取消 |   |

5. 系统将录制好的文件传送到云点播系统中,您可以在**云点播**中查看录制文件。

| → 录制完成                      |  |
|-----------------------------|--|
| 录制完成,稍候您可以在云点播-媒资管理查看录制的文件。 |  |
| 确定                          |  |

6. 单击右上角的详情,进入查看导播信息页面,并获取您的录制文件前缀(可复制)。

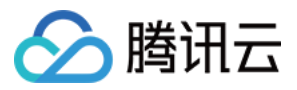

| 详情                                       |                                                                                                  |
|------------------------------------------|--------------------------------------------------------------------------------------------------|
| 輸入源1 图片<br>輸入源2 图片<br>輸入源3 图片<br>輸入源4 图片 | https://<br>https://<br>https://                                                                 |
| 流名称<br>播放地址<br>录制文件前缀<br>导播台描述<br>标签     | 6e<br><u>去生成</u><br>150458_da59897b0c689f23ff826998d316436e_%Y-%M-%D-%h%m%s_%Y-%M-%D-%h%m%s<br>- |
| 10122                                    | 确定取消                                                                                             |

## 说明:

您可在云点播控制台 > 应用管理,选择应用后进入媒资管理。

| 云点播                               | 应用管理 |                                                                |                                                  |                              |                                 |       |                        |
|-----------------------------------|------|----------------------------------------------------------------|--------------------------------------------------|------------------------------|---------------------------------|-------|------------------------|
| □ 服劣概況 ◎ 应用管理                     |      | <ul> <li>・ 应用停用后, 云点播应用内的</li> <li>・ 应用销贩后, 云点播应用内的</li> </ul> | 目失数编和配置都会保留,不可访问,仍旧会产生<br>目失数编和配置都会清除,无法恢复,请谨慎操作 | 相应的農用,云点攝將按照您使用的资源进行農用<br>1。 | 电的收取,详 <b>情尝若<u>计费概述</u> [2</b> |       |                        |
| C 用型统计<br>語 资源包管理<br>の License 管理 |      | 参議応用 編輯标签<br>应用名称/ID                                           | 停用子应用 辨疑子应用 5                                    | 自用子应用 标签分账<br>创建时间 #         | 更新时间                            | 状态 ③  | 輸入应用名控案 Q<br>操作        |
| 回 实时日志分析                          |      | 主应用默认应用                                                        |                                                  | 2021-09-03 08:30             | 2022-09-06 06:17                | ⊘使用中  | 进入应用                   |
|                                   |      | test 🖍                                                         | test                                             | 2022-09-20 06:22             | 2022-09-20 06:22                | ⊘ 使用中 | 进入应用                   |
|                                   |      | 共 2 条                                                          |                                                  |                              |                                 |       | 15 ♥ ∯/页 H ◀ 1 /1页 ▶ H |

在进入**音视频管理**后,您可以通过输入录制文件前缀来查询录制视频。

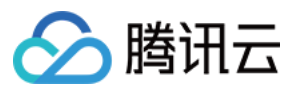

| ← 应用管理              | 音视频管理 😒 🗄 | 主应用 👻 SubAppId: C 🚺 โ                                                                                                    |                                                               |                           |                           |                     |            |                    |                  |
|---------------------|-----------|----------------------------------------------------------------------------------------------------|---------------------------------------------------------------|---------------------------|---------------------------|---------------------|------------|--------------------|------------------|
| <b>詣</b> 应用概选       | 已上传 正在上标  | Ę                                                                                                    |                                                               |                           |                           |                     |            |                    |                  |
| <ul> <li></li></ul> |           | <ul> <li>重消音報源处理状态清前往【任务管理】,音视频状态</li> <li>" 点環 VOD 控制台仅展示 5000 条数据,获取病理所有</li> <li>• 想已上传的音视频文件会产生存储费用,根描您配置相</li> </ul> | 2仅表示音视频是否禁措,禁措后着<br>集资请使用 <u>【号出音概频】</u><br>11应的存储类型后,各存储类型的约 | 视频将无法正常观看,<br>b计数据及费用,以计费 | 生效时间为 5 分钟<br>账单数据为准(当日产生 | 的存储费用在次日扣减)         |            |                    |                  |
| • 媒资降冷 • 智能降码 NEW   |           | 上传音视频 视频转码 场景转码 X122                                                                                                    | 转自适应码流 任务流<br>状态                                              | 内容审核                      | 音画质量生 3                   | 更多批量操作 ▼            | 过期时间 ①     | 文件名称:150458_da5989 | Q \$             |
| 任务中心<br>系统设置        |           | 150458_da59897b0c589f23ff82699<br>ID: IG                                                                                  | 8d31643<br><b>②</b> 正常                                        | 未審核                       | 录制                        | 2024-06-03 14:43:39 | 2024-07-03 | 标准存储               | 管理 预选 复制链接 翻除 下载 |

## 步骤4:直播转推

如果您需要将直播流推送到第三方云商,请先配置转推。

1. 单击右上方的

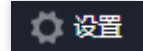

选择推流设置进入推流设置页。

2. 填写**腾讯云直播流名称**。

3. 可选择开启延时直播,最多可延时300秒。

4. 单击高级设置,可进行域名设置和参数设置。

| 高级设置      | 是否必填 | 说明                             |
|-----------|------|--------------------------------|
| 推流域名      | 否    | 选择可用的推流域名,如未填写,保存设置后自动填充后台生成值。 |
| AppName   | 否    | 仅支持英文字母、数字和下划线。                |
| 自定义参<br>数 | 否    | 推流参数。                          |

5. 根据实际需求选择添加转推地址:

5.1 单击

+ 自定义

+ Others 可以添加自定义的第三方厂商地址。

ᇧᆓ

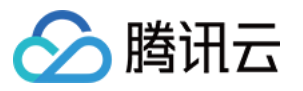

| 设直                            |                                                |
|-------------------------------|------------------------------------------------|
| <b>推流设置</b> 断济                | 流设置                                            |
| 腾讯云直播流名称 🛈                    | J436e                                          |
| 延时播放                          | 0     秒       最多可延时300秒                        |
| 高级设置▼                         |                                                |
| 域名设置                          |                                                |
| 推流域名                          | ▼ myqcloud.com                                 |
| AppName                       | live                                           |
| 参数设置                          |                                                |
| 自定义参数                         | 请输入推流参数                                        |
| <b>设置转推地址</b><br>添加转推地址 + [   | 自定义                                            |
| 厂商                            | 转推地址()                                         |
| 第三方厂商                         | 推流地址需满足如下格式: rtmp://domain/app/stream?arg1=xxx |
|                               |                                                |
|                               |                                                |
|                               |                                                |
| <del>注意:</del><br>使用转推第三方厂商功能 | 約会 <mark>产生转推费用,详情请参考《云导播计费说明》。</mark>         |

· \_

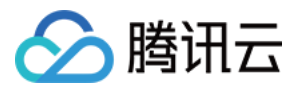

| 设置输出 | 规格          |                  |      |           |             |                 |   |
|------|-------------|------------------|------|-----------|-------------|-----------------|---|
| 推荐参数 | ○ 自定义尺寸     |                  |      |           |             |                 |   |
| 推单流  | 时,以下参数不填或填0 | ), 按照原始流的参       | 数输出, | 使用画中画推流时, | 以下参数不填或填0,  | 按照720p输出。       |   |
| 视频宽  | 0           |                  | рх   | 视频高       | 0           |                 | p |
|      | 视频长短边尺寸不起   | 舀过4096px * 2160p | ох   |           | 视频长短边尺寸不超过  | ±4096px * 2160p | X |
| 视频帧  | 率 0         |                  | fps  | 视频码率      | 0           |                 | k |
|      | 视频帧率小于等于6   | 0fps             |      |           | 视频码率小于等于100 | 000kbps         |   |
| 音频码  | 率 128       | v                | kbps |           |             |                 |   |
| 视频分  | 辨率 原始分辨率    |                  |      |           |             |                 |   |
|      |             |                  |      |           |             |                 |   |
|      |             |                  |      |           |             |                 |   |
|      |             |                  |      |           |             |                 |   |
| 确定   | 取消          |                  |      |           |             |                 |   |

#### 注意:

转推第三方,只支持 RTMP 协议转推,平台推流地址需满足如下格式: rtmp://domain/app/stream? arg1=xxx 。

若使用转推第三方功能,必须使用腾讯云直播。

最多支持转推三路,其中一路默认转推当前腾讯云直播账号,其他两路可转推第三方,转推第三方不能转推本账号 名下的推流域名。转推第三方会产生转推带宽费用,按照转推计费标准计费。

若转推至其它腾讯云直播账号(非本账号下的腾讯云直播)亦会产生带宽费用,按照转推计费。详见请参见云导播 计费说明。

6. 设置视频输出尺寸。

选择自定义尺寸,可输入以下参数:

视频宽:视频长短边尺寸不超过4096px\*2160pX。

视频高:视频长短边尺寸不超过4096px\*2160pX。

视频帧率:需要小于等于60fps。

视频码率:需要小于等于10000kbps。

音频码率:音频码率支持128、192、256kbps。

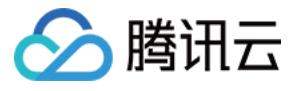

| <b>设置</b><br>推荐 | 新出规相<br>参数 | 各<br>] 自定义尺寸 |                 |      |           |             |                 |     |
|-----------------|------------|--------------|-----------------|------|-----------|-------------|-----------------|-----|
| 捎               | 建单流时,      | 以下参数不埴或埴0,   | 按照原始流的参         | 数输出, | 使用画中画推流时, | 以下参数不埴或埴0,  | 按照720p輸出。       |     |
| 初               | 心烦宽        | 0            |                 | рх   | 视频高       | 0           |                 | рх  |
|                 |            | 视频长短边尺寸不超    | 过4096px * 2160j | DX   |           | 视频长短边尺寸不超过  | ±4096px * 2160p | DХ  |
| 初               | U烦帧率       | 0            |                 | fps  | 视频码率      | 0           |                 | kbp |
|                 |            | 视频帧率小于等于60   | fps             |      |           | 视频码率小于等于100 | 00kbps          |     |
| ਮੁੱਧ            | 師師率        | 128          | Ŧ               | kbps |           |             |                 |     |
| 初               | 见领分辨率      | ◎ 原始分辨率      |                 |      |           |             |                 |     |

7. 单击确定保存设置。

## 步骤5:备播设置

如果您需要开启备播,可在断流设置中进行设置。 1. 单击右上方的

,选择**断流设置**进入断流设置页。

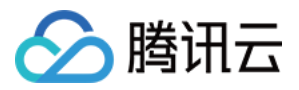

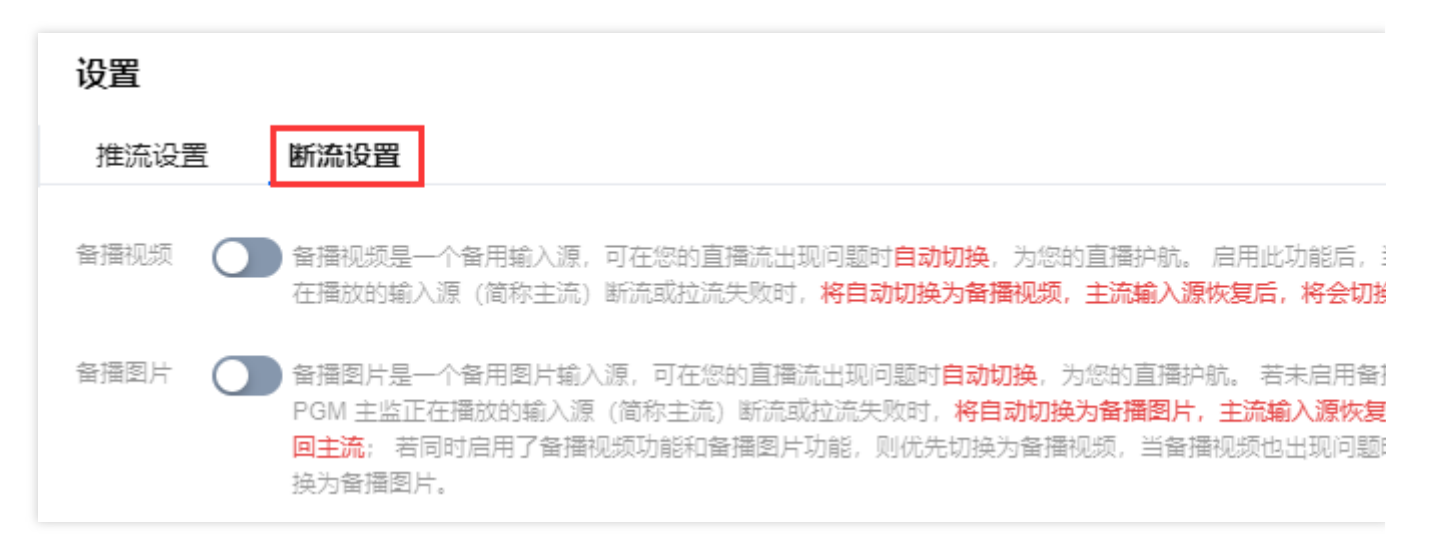

2. 可选择是否开启备播视频。备播视频是一个备用输入源, 启用此功能后, 当 PGM 主监正在播放的输入源断流或拉 流失败时, 将自动切换为备播视频, 主流输入源恢复后, 将会切换回主流。

3. 选择输入类型,支持点播 URL 和直播 URL。

点播 URL 支持多个,请用分号或者换行分隔。

直播 URL 需要填入拉流/播放 URL。

4. 可选择是否开启备播图片。备播图片是一个备用图片输入源,若未启用备播视频功能,则在PGM主监正在播放的 输入源断流或拉流失败时,将自动切换为备播图片,主流输入源恢复后,将会切换回主流。

5. 单击上传图片,上传备播图片。大小限制为5M,格式为 PNG、JPG 或 JPEG。

6. 单击确定,保存设置。

| 设置   |              |                                                                                                    |
|------|--------------|----------------------------------------------------------------------------------------------------|
| 推流设置 | 断流设          |                                                                                                    |
| 备播视频 | ● 备播视<br>在播放 | 频是一个备用輸入源,可在您的直播流出现问题时 <b>自动切换</b> ,为您的直播护航。 启用此功能后,言<br>的输入源(简称主流)断流或拉流失败时, <b>将自动切换为备播视频,主流输入源恢复后,将会切</b> 换 |
|      | 输入类型         | 点播URL                                                                                                    |
|      | 点播URL        | 点播URL支持多个,请用分号或者换行分隔                                                                                          |
|      |              |                                                                                                    |

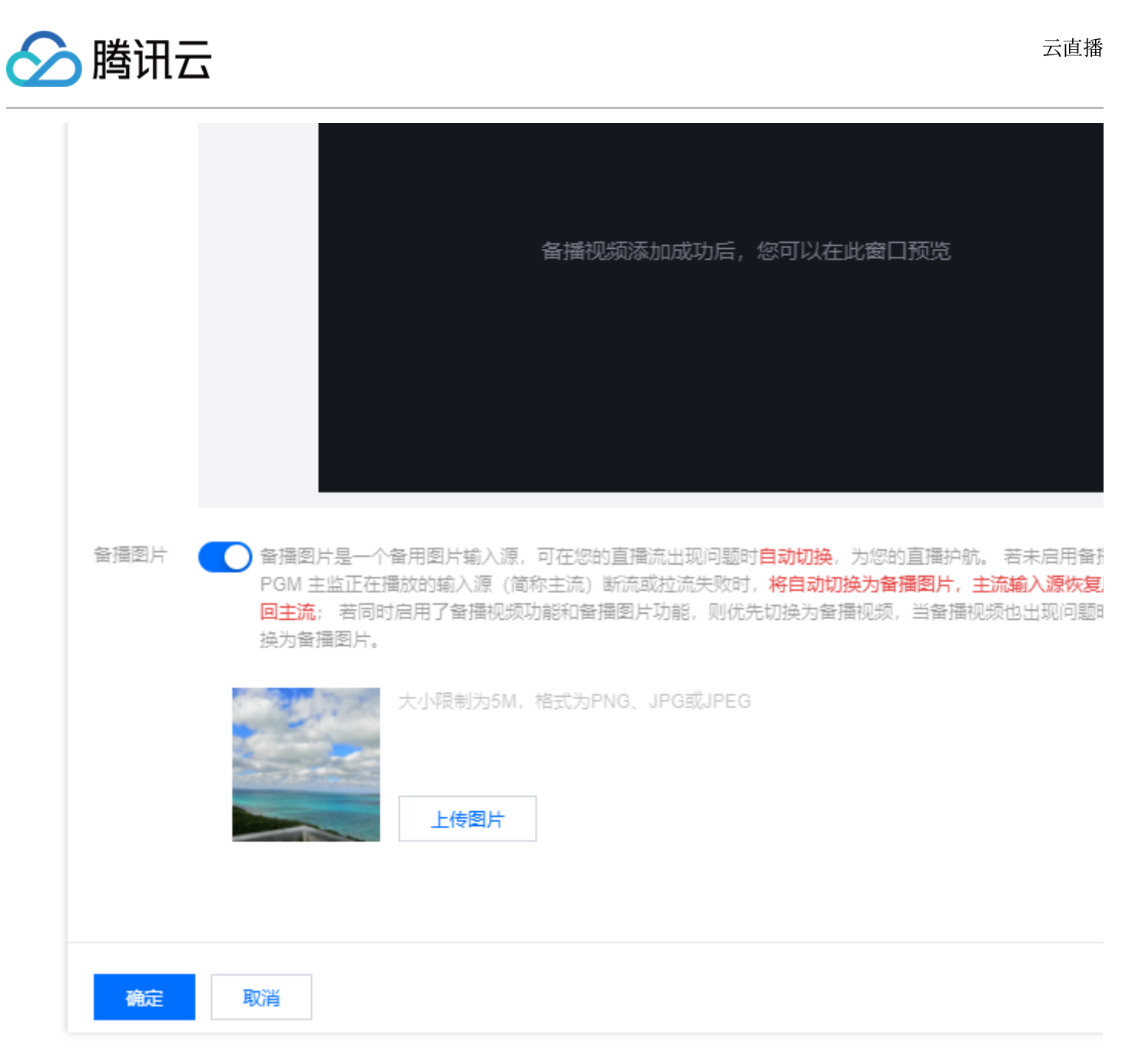

#### 注意:

若同时启用了备播视频功能和备播图片功能,则优先切换为备播视频,当备播视频也出现问题时,才会自动切换为 备播图片。

## 步骤6:监测输出流质量

云导播台的流输出后,若您需要查看推流的情况,可在流监控区查看推流的帧率和码率曲线。

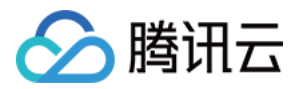

1. 单击右上角的刷新可以刷新当前图表。

2. 单击流数据可跳转到流详情查询页查看推流数据详情。

视频帧率

视频码率

| 水印        | 文本    | 字幕           | 转场 | 流监控          |    |                |                     |
|-----------|-------|--------------|----|--------------|----|----------------|---------------------|
| 视频帧率      | 视频码率  |              |    |              |    |                |                     |
| 25        |       |              |    |              |    |                |                     |
| 20        |       |              |    |              |    |                |                     |
| 15        |       |              |    |              |    |                |                     |
| 10        |       |              |    |              |    |                | 2024-06-03 14:10:13 |
| 5         |       |              |    |              |    |                | 🗕 9.39.146.6 视频帧率 2 |
| 06-03 12: | 37:18 | 06-03 13:05: | 58 | 06-03 13:34: | 38 | 06-03 14:03:18 | 06-03 14:31:58      |
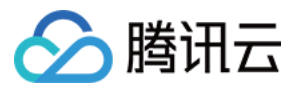

| 水印        | 文本       | 字幕    | 转场         | 流监控            |             |                |                |
|-----------|----------|-------|------------|----------------|-------------|----------------|----------------|
| 视频帧率      | 视频码率     |       |            |                |             |                |                |
| 1 200 000 |          |       |            |                |             |                | 1              |
| 1,000,000 |          |       |            |                |             |                |                |
| 800,000   |          |       |            | 2024-06-       | 03 14:20:18 |                |                |
| 600,000   |          |       |            | <b>—</b> 9.39. | 146.6 视频码率  | 806,006 bps    |                |
| 400,000   |          |       |            |                |             |                |                |
| 200,000   |          |       |            |                |             |                |                |
| 06-03     | 12:37:18 | 06-03 | 3 13:07:28 | 06-0           | 3 13:37:38  | 06-03 14:07:48 | 06-03 14:37:58 |
|           |          |       |            |                |             |                |                |

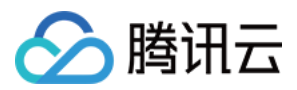

# 配置节目单和自动导播

最近更新时间:2024-06-18 15:03:15

云导播台支持创建节目单和自动导播,可以将输入源或布局按照计划进行自动导播。

# 前提条件

已为导播台 添加输入源。 已对导播视频进行 导播编辑处理。

# 配置节目单

### 创建节目单

1. 在 云导播台 列表中通过单击导播台的 ID 或右侧的进入按钮进入导播台编辑页。

| 云导播台 🛇 中国香港           | ¥                        |         |        |                     |
|-----------------------|--------------------------|---------|--------|---------------------|
| 关闭云导播台页面不会断开直播和 PGM 轴 | 出,导播台会持续运行并正常计费,若要停止使用请点 | 陆【停止运行】 |        |                     |
| 新增导播台                 |                          |         |        |                     |
| ID                    | 名称                       | 描述      | 计费状态   | 运行结束时间 🛈            |
|                       | test                     | -       | 后付费    | 2024-03-29 00:00:00 |
|                       | test001                  | -       | 后付费计费中 | 2024-06-04 00:00:00 |
| 共 2 条                 |                          |         |        |                     |
|                       |                          |         |        |                     |

2. 选择节目单, 单击创建节目单, 进行如下配置:

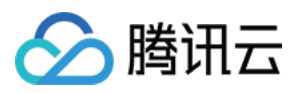

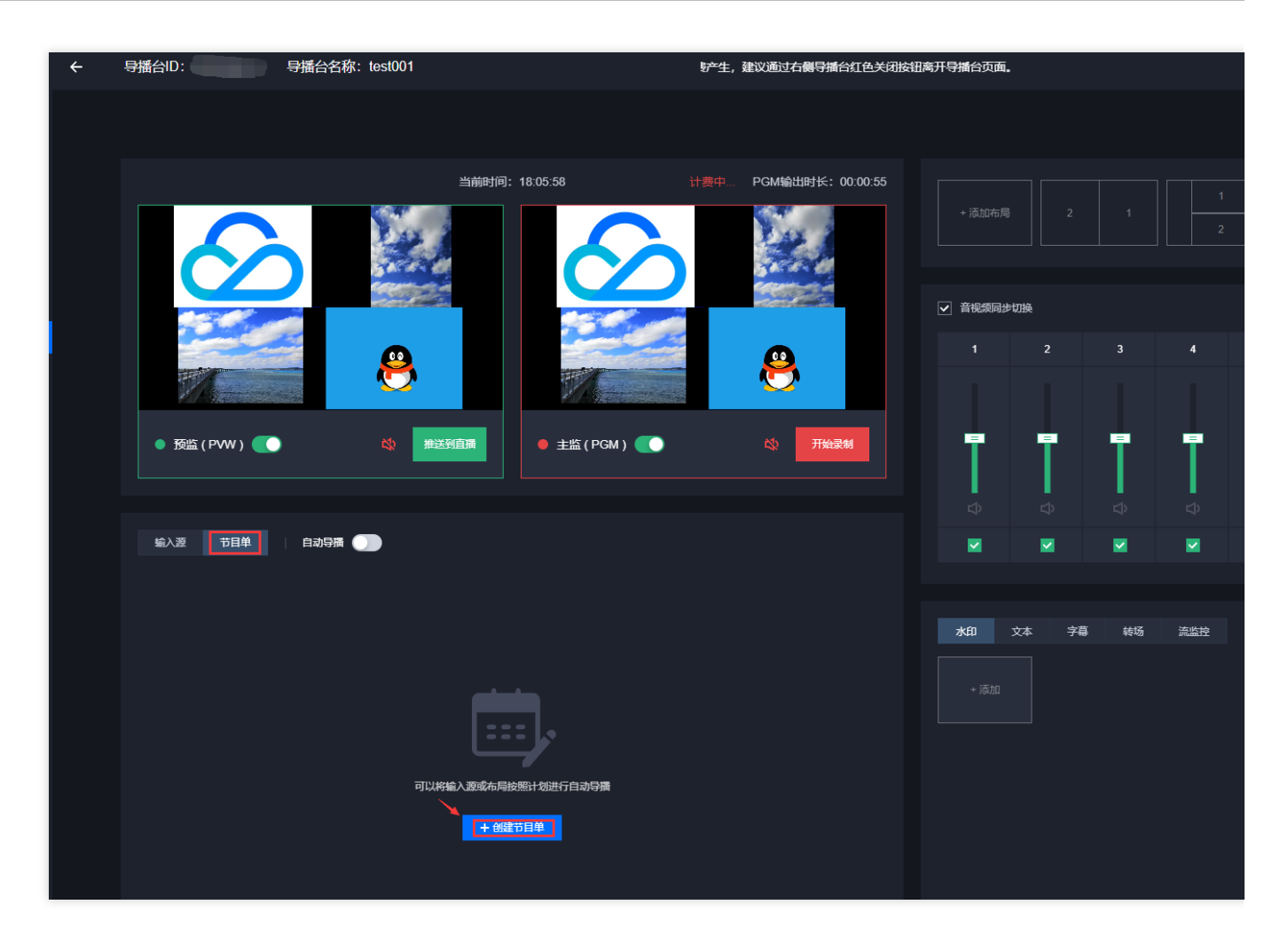

输入节目单名称,最多可支持10个字符。

选择直播开始时间,开始时间必须晚于节目单保存时间。自动导播开启状态下,到达该时间,系统将会打开主监 (PGM)开始推流并开始计费。

选择直播结束时间,结束时间必须晚于开始时间,不可晚于导播台有效期。自动导播开启状态下,到达该时间,系 统将会关闭主监(PGM)结束推流并停止计费。

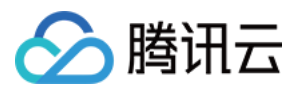

| 创建节目单  |                                         | × |
|--------|-----------------------------------------|---|
| 1 基本信题 | <b>急 〉 2</b> 添加节目                       |   |
| 节目单名称  | 请輸入节目单名称                                |   |
| 直播开始时间 | 请选择直播开始时间                               |   |
|        | 到达该时间,系统将会 <mark>打开主监(PGM)</mark> 开始推流  |   |
| 直播结束时间 | 请选择直播结束时间                               |   |
|        | 到达该时间,系统将会 <b>关闭<u>主监(</u>PGM)</b> 结束推流 |   |
|        | 于一步                                     |   |

### 3. 单击**下一步**,在添加节目中进行如下配置:

| 配置项      | 说明                                                  |
|----------|-----------------------------------------------------|
| 节目名<br>称 | 输入节目名称,支持10个字符。                                     |
| 播出时<br>间 | 首个节目播出时间不可修改,与直播开始时间一致。其他节目播出时间必须位于直播开始/结束时间<br>之间。 |
| 节目内<br>容 | 可选择已配置好的输入源或布局。                                     |
| 水印       | 可选择已配置好的水印,最多可选择5个。                                 |
| 文本       | 可选择已配置好的文本,最多可选择5个。                                 |

#### 4. 单击**添加到节目单**,添加本次节目。一个节目单可以添加多个节目。

5. 填写完成后,单击保存,完成创建。

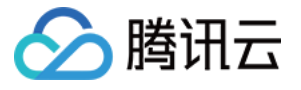

| 创建节目单                                                           |                                                                                                    |
|-----------------------------------------------------------------|----------------------------------------------------------------------------------------------------|
| ・     ・     ・     2     添加节目                                    |                                                                                                    |
| 测试 2024-06-03 17:20:35 至 2024-06-04 00:00:00 编辑                 | 添加节目                                                                                                    |
| <ul> <li>         启动直播 2024-06-03 17:20:35 节目单1 编辑 ■除</li></ul> | <ul> <li>节目名称</li> <li>节目单2</li> <li>播出时间 * 2024-06-03 17:23:35</li> <li>首个节目播出时间不可修改,其他节目播出时间必</li> <li>节目内容 * 前入源 1 (test1) 替换</li> </ul> |
|                                                                 | 水印<br>水印 1 ⊗<br>文本 LVC is ⊗                                                                                                    |
|                                                                 |                                                                                                    |
|                                                                 | 添加到节目单                                                                                                    |
| 保存                                                              | 取消                                                                                                    |

### 注意:

插入节目单时,所选时间段需要晚于当前时间。

## 编辑节目单

1. 在 云导播台 列表中通过单击导播台的 ID 或右侧的进入按钮进入导播台编辑页。

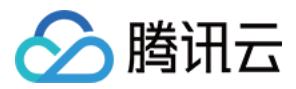

| 云导播台 🔇 中国香港            | ¥                        |         |        |                     |
|------------------------|--------------------------|---------|--------|---------------------|
| 关闭云导播台页面不会断开直播和 PGM 输出 | 出,导播台会持续运行并正常计费,若要停止使用请点 | 法【停止运行】 |        |                     |
| 新增导播台                  |                          |         |        |                     |
| ID                     | 名称                       | 描述      | 计费状态   | 运行结束时间 🛈            |
|                        | test                     | -       | 后付费    | 2024-03-29 00:00:00 |
|                        | test001                  | -       | 后付费计费中 | 2024-06-04 00:00:00 |
| 共 2 条                  |                          |         |        |                     |

2. 选择已创建成功的节目单,单击右侧的编辑,即可进入编辑节目单。

| 输入源 节目单 自动导播 一                                                                                         |
|----------------------------------------------------------------------------------------------------|
| + 插入节目单                                                                                                |
| 测试 2024-06-03 18:20:35 至 2024-06-04 17:29:49                                                           |
| <ul> <li>● 启动直播 2024-06-03 18:20:35 节目单3</li> <li>● ② ③</li> <li>● 2024-06-03 18:27:35 廿目单2</li> </ul> |
| zk£l 1       LVC is mainly used in sc                                                                  |
| <ul> <li>2024-06-03 18:29:35 节目单1</li> <li></li></ul>                                                  |

#### 注意:

当节目单已过期时,无法对节目单进行编辑。 当开启自动导播时,已经在播的节目单,不可修改开始时间,可以修改结束时间。 单击**节目单**,可定位到正在直播的节目。 3.单击节目单右侧**编辑**,可对节目单直播开始时间和直播结束时间进行修改。

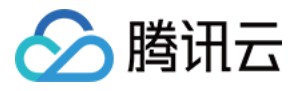

| 则试   2024-06-03 18:20:35 至 2024-06-04 17:29:49 | 编辑    | 基础信息   |                                                   |
|------------------------------------------------|-------|--------|---------------------------------------------------|
| ● 启动直播 2024-06-03 18:20:35 节目单3                | 编辑 删除 | 节目单名称  | 测试                                                |
| 8                                              |       | 直播开始时间 | 2024-06-03 18:20:35 <b></b> 到达该时间,系统将会打开主监(PGM)开始 |
| 2024-06-03 18:27:35 节目单2                       | 编辑 删除 | 直播结束时间 | 2024-06-04 17:29:49                               |
| LVC is mainly used in sc                       |       |        | 到达该时间,系统将会 <mark>关闭主监(PGM)</mark> 结               |
| ● 2024-06-03 18:29:35 节目单1                     | 編輯 删除 |        |                                                   |
| ● 结束直播 2024-06-04 17:29:49                     |       |        |                                                   |
|                                                |       |        |                                                   |
|                                                |       |        |                                                   |
|                                                |       | 确定     | 取消                                                |

4. 选择需要修改的节目,单击节目右侧**编辑**,可对该节目进行编辑。

| 测试  2024-06-03 18:20:35 至 2024-06-04 17:29:49                  | 编辑       | 编辑节目                             |
|----------------------------------------------------------------|----------|----------------------------------|
| ● 启动直播 2024-06-03 18:20:35 节目单3 编                              | 编 删除     | 节目名称 节目单2                        |
|                                                                |          |                                  |
| ● 2024-06-03 18:27:35 节目单2<br>水印 1<br>LVC is mainly used in sc | <b>撮</b> | 市日内容・<br>前日内容・<br>輸入源1(test1) 替換 |
| 2024-06-03 18:29:35                                            | 编 删除     | 水印 1 😒                           |
|                                                                |          | 文本 LVC is 🚷                      |
| ● 结束直播   2024-06-04 17:29:49                                   |          |                                  |
|                                                                |          |                                  |
|                                                                |          |                                  |
|                                                                |          | <b>确定</b> 取消                     |
|                                                                | 保存       | 取消                               |

5. 选择需要修改的节目,单击节目右侧**删除**,可对该节目进行删除。

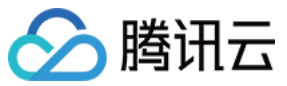

编辑节目单

|        | and the second second s |                                                                                                    |
|--------|----------------------------------------------------------------------------------------------------|----------------------------------------------------------------------------------------------------|
| 编辑 删除  | 节目答称 节目单2                                                                                                    |                                                                                                    |
|        | 福出时间・ 2024-06-03 18:27:35 首<br>首へ六日福平时间へ可修改 其他六日期                                                                                                    | 奉中时间心                                                                                                    |
| 编辑 删除  | 〒〒61室10月15月10日11<br>节目内容*<br>輸入源1(test1)                                                                                                    | 替换                                                                                                    |
| 编辑  删除 | 水印 <b>水印 1 😒</b>                                                                                                    |                                                                                                    |
|        | 文本 LVC is 🔇                                                                                                    |                                                                                                    |
|        |                                                                                                    |                                                                                                    |
|        |                                                                                                    |                                                                                                    |
|        | <b>确定</b> 取消                                                                                                    |                                                                                                    |
| 保存     | 取消                                                                                                    |                                                                                                    |
|        | 編辑 副除<br>編辑 副除                                                                                                    | <ul> <li>編編 副除</li> <li>市目名称 市目単2</li> <li>通出时间・2024-06-03 18:27:35 ご</li> <li>百个节目通出时间不可修改,其他节目研</li> <li>編編 副除</li> <li>市目内容・</li> <li>水印</li> <li>水印</li> <li>・</li> <li>・</li></ul> |

6. 当需要更换节目内容时,单击**替换**,可更换节目内容。

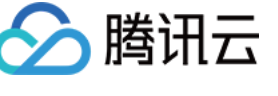

编辑节目单

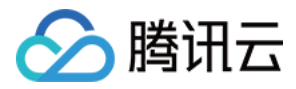

| 则试 2024-06-03 18:20:35 至 2024-06-04 17:29:49 | 编辑    | 编辑节目   |                     |
|----------------------------------------------|-------|--------|---------------------|
| ● 启动直播 2024-06-03 18:20:35 节目单3              | 编辑 删除 | 节目名称   | 节目单2                |
| 8 🔗                                          |       | 擂出时间 * | 2024-06-03 18:27:35 |
| 2024-06-03 18:27:35 节目单2                     | 编辑 删除 | 茶日山肉。  | 首个节目播出时间不可修改,其他节目播出 |
| zk印 1<br>LVC is mainly used in sc            |       |        |                     |
|                                              |       | 水印     | 7次印1 🔇              |
| 2024-06-03 18:29:35 节目单1                     | 编辑 删除 | 文本     | LVC is 😢            |
| CSS CSS                                      |       |        |                     |
| ● 结束直播   2024-06-04 17:29:49                 |       |        |                     |
|                                              |       |        |                     |
|                                              |       |        |                     |
|                                              |       |        |                     |
|                                              |       | 确定     | 取消                  |

7. 编辑完成后,单击**保存**,完成修改。

#### 删除节目单

#### 注意:

删除后该节目单将无法恢复,**请谨慎操作**。

系统将自动清理结束时间超过7天的节目单。

1. 在节目单列表中,选择您已创建成功的节目单。单击右侧的删除。

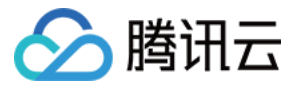

| 輸入源 节目单 自动导播 〇                                                                               |  |
|----------------------------------------------------------------------------------------------|--|
| + 插入节目单                                                                                      |  |
| 测试   2024-06-03 18:20:35 至 2024-06-04 17:29:49                                               |  |
| ● 启动直播 2024-06-03 18:20:35 节目单3                                                              |  |
| <ul> <li>2024-06-03 18:27:35 节目单2</li> <li>水印 1</li> <li>LVC is mainly used in sc</li> </ul> |  |
| ● 2024-06-03 18:29:35 节目单1                                                                   |  |

2. 单击确定即可删除该节目单。

| 删除节目单        |    |    | × |
|--------------|----|----|---|
| 确认删除节目单 "测试" |    |    |   |
|              | 确定 | 取消 |   |

## 插入节目单

1. 单击

★插入节目单 ,您可以根据实际业务需求插入新创建的节目单。

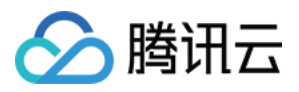

| 輸入源 节目单 自动导播                                                                                 |
|----------------------------------------------------------------------------------------------|
| + 插入节目单                                                                                      |
| 测试  2024-06-03 18:20:35 至 2024-06-04 17:29:49                                                |
| ● 启动直播 2024-06-03 18:20:35 节目单3                                                              |
| <ul> <li>2024-06-03 18:27:35 节目单2</li> <li>水印 1</li> <li>LVC is mainly used in sc</li> </ul> |
| <ul> <li>2024-06-03 18:29:35 节目单1</li> <li></li></ul>                                        |
| · · · · · · · · · · · · · · · · · · ·                                                        |
| ★ 插入节目单                                                                                      |

#### 说明:

插入节目单时,所选时间段不得早于当前时间。

2. 您可以选择继续新增节目单,或对已有的节目单进行修改和删除操作。

# 配置自动导播

## 开启自动导播

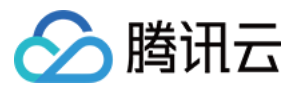

1. 当配置好节目单后,可选择开启自动导播。
 2. 单击

开启自动导播。开启自动导播功能,将根据节目单开始时间和结束时间自动启动和关闭 PGM 输出,**导播台将在** PGM 开**启输出期间运行并计费**。若要停止当前及未来的计费产生,请保持自动导播和 PGM 均在关闭状态。

| 輸入源 | 节目单 |  |
|-----|-----|--|
|     |     |  |

3. 单击**确认开启**,开启自动导播。

| 自动导播将按节目单指定时间启动 / 关闭主监 (PGM) × ×                                                                                                   |
|----------------------------------------------------------------------------------------------------|
| 开启自动导播,将根据节目单开始时间和结束时间,自动启动和关闭 PGM 输出, <mark>导播台将在</mark><br><mark>PGM 开启输出期间运行并计费</mark> 。若要停止当前及未来的计费产生,请保持自动导播和 PGM 均<br>在关闭状态。 |
| 确认开启取消                                                                                                    |

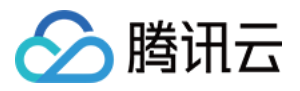

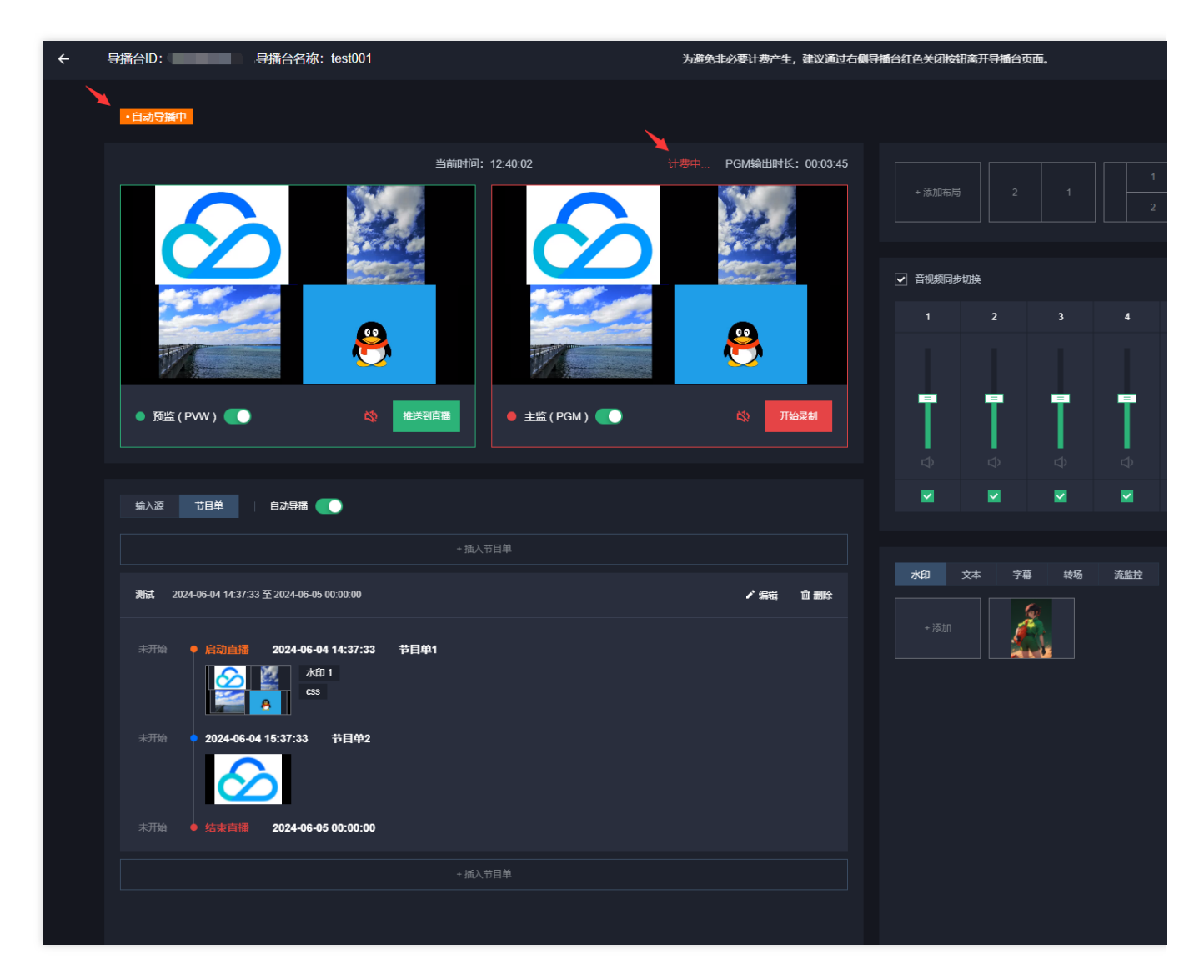

节目单开始时间/启动直播:在开启自动导播的情况下,时间到达节目单开始时间,导播台将自动打开主监(PGM) 输出首个节目,并进行计费。

**节目播出时间**(除首个节目外):在开启自动导播且 PGM 开启的情况下,时间到达节目播出时间,导播台将自动切换到当前节目并推送到主监(PGM)。

#### 注意:

如在节目单自动导播中途关闭主监(PGM)或自动导播开关,节目切换不会生效。

**节目单结束时间/结束直播**:在开启自动导播的情况下,时间到达节目单结束时间,导播台将自动关闭主监 (PGM),并结束计费。

#### 结束自动导播

#### 说明:

关闭自动导播后,导播台不会再按照节目单设定时间自动启动和结束直播,为避免非必要计费产生,请确保主监 (PGM)开关也处于关闭状态。

1. 如果您需要结束自动导播,请单击

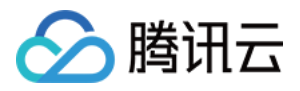

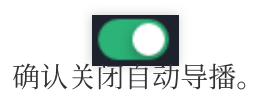

| 输入源 | 节目单 | 自动导播 |  |
|-----|-----|------|--|
|     |     |      |  |

2. 请根据实际业务需求确认是否要关闭自动导播,请谨慎操作。单击确认关闭即可。

| 关闭自动导播                          | × |
|---------------------------------|---|
| 关闭自动导播,将不再按节目时间执行规定动作,请确认是否继续关闭 |   |
| 确认关闭取消                          |   |